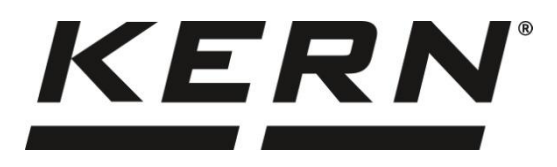

### KERN & Sohn GmbH

Ziegelei 1 72336 Balingen-Frommern Germany

#### www.kern-sohn.com

- +0049-[0]7433-9933-0
- +0049-[0]7433-9933-149
- info@kern-sohn.com

# Notice d'emploi Balance de table

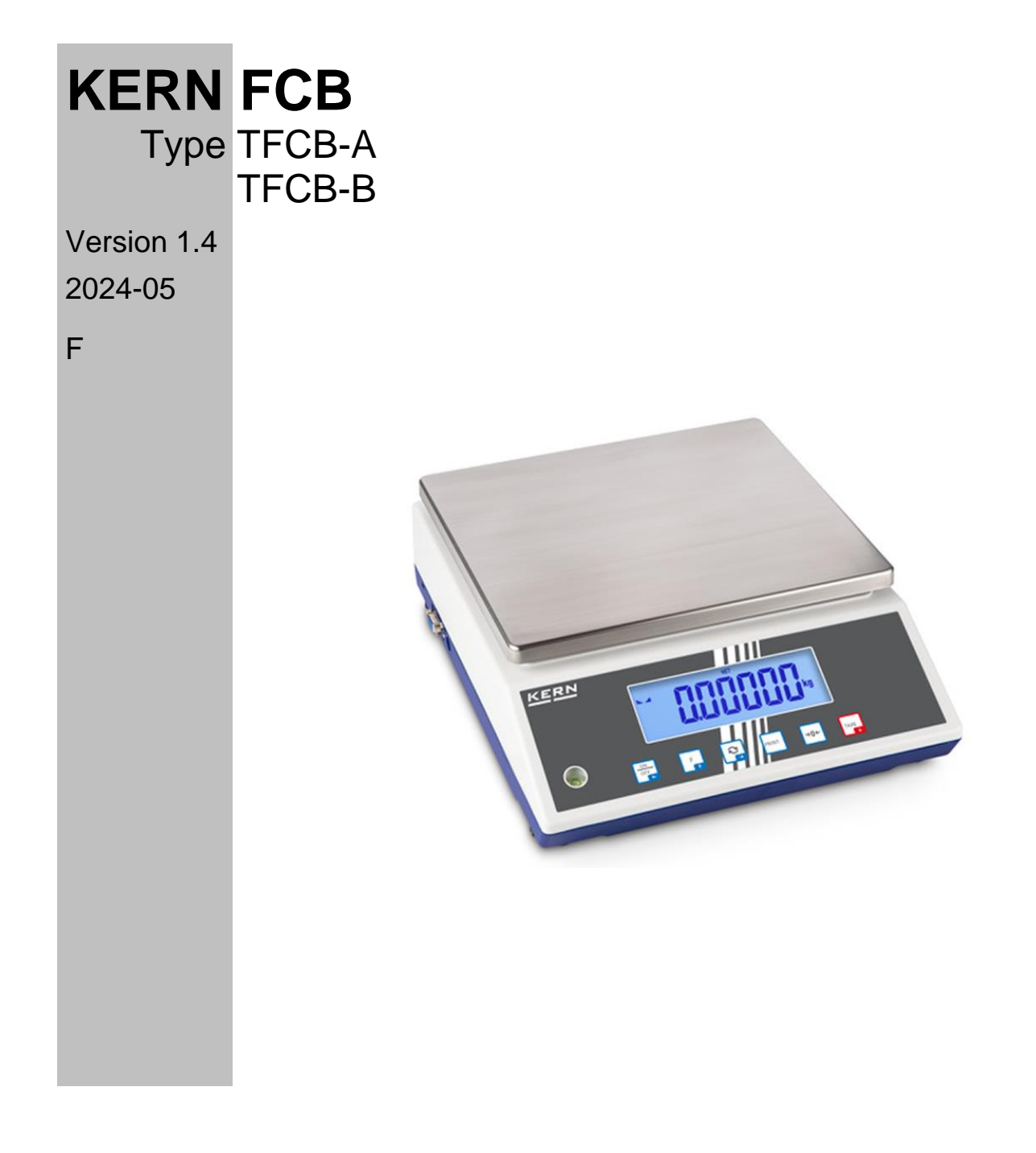

TFCB-A\_TFCB-B-BA-f-2414

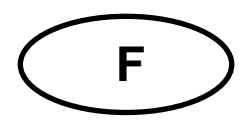

## **KERN FCB**

Version 1.4 2024-05 Notice d'emploi Balance de table

### Sommaire

| 1 | Ca  | Caractéristiques techniques |                                                      |     |  |
|---|-----|-----------------------------|------------------------------------------------------|-----|--|
| 2 | De  | Déclaration de conformité8  |                                                      |     |  |
| 3 | Ap  | Aperçu de l'appareil        |                                                      |     |  |
|   | 3.1 | Élé                         | ments                                                | . 9 |  |
|   | 3.2 | Élé                         | ments de service                                     | 10  |  |
|   | 3.2 | 2.1                         | Aperçu du clavier                                    | 10  |  |
|   | 3.2 | 2.2                         | Saisie numérique                                     | 11  |  |
|   | 3.2 | 2.3                         | Indications possibles                                | 11  |  |
| 4 | In  | dicati                      | ons principales (généralités)                        | 12  |  |
|   | 4.1 | Usa                         | age prévu                                            | 12  |  |
|   | 4.2 | Util                        | lisation inappropriée                                | 12  |  |
|   | 4.3 | Ga                          | rantie                                               | 12  |  |
|   | 4.4 | Sui                         | ivi des moyens de contrôle                           | 13  |  |
| 5 | Re  | ecom                        | mandations fondamentales de sécurité                 | 13  |  |
|   | 5.1 | Re                          | specter les recommandations de cette notice d'emploi | 13  |  |
|   | 5.2 | For                         | mation du personnel                                  | 13  |  |
| 6 | Tr  | ansp                        | ort et stockage                                      | 13  |  |
|   | 6.1 | Co                          | ntrôle à la réception                                | 13  |  |
|   | 6.2 | Em                          | ballage / retour                                     | 13  |  |
| 7 | Dé  | éballa                      | age, installation et mise en service                 | 14  |  |
|   | 7.1 | Lie                         | u d'emplacement, lieu d'exploitation                 | 14  |  |
|   | 7.2 | Dé                          | ballage et contrôle                                  | 15  |  |
|   | 7.3 | Am                          | nénagement, installation et mise à niveau            | 15  |  |
|   | 7.4 | Bra                         | anchement secteur                                    | 16  |  |
|   | 7.5 | Alir                        | mentation par batterie (sur demande)                 | 17  |  |
|   | 7.5 | 5.1                         | Charger les batteries                                | 17  |  |
|   | 7.6 | Co                          | nnecter les périphériques                            | 18  |  |
|   | 7.7 | Pre                         | emière mise en marche                                | 18  |  |

|    | 7.8  | Aju    | stement                                                                      | 19 |
|----|------|--------|------------------------------------------------------------------------------|----|
|    | 7.8  | .1     | Ajustement externe < cRLEHE >                                                | 20 |
|    | 7.8  | .2     | Ajustement externe à l'aide d'un poids d'ajustement défini par l'utilisateur |    |
|    | < 0  | HL     | zud >                                                                        | 21 |
|    | 7.8  | .3     | Constante de gravité du lieu d'ajustement < Gr AAdJ >                        | 23 |
|    | 7.8  | .4     | Constante de gravité du lieu d'emplacement < GrRubE >                        | 24 |
| 8  | Vé   | rifica | tion                                                                         | 25 |
| 9  | Мо   | de d   | e base                                                                       | 27 |
|    | 9.1  | Allı   | ımer/éteindre                                                                | 27 |
|    | 9.2  | Pes    | sée simple                                                                   | 27 |
|    | 9.3  | Me     | ttre à zéro                                                                  | 28 |
|    | 9.4  | Tar    | er                                                                           | 28 |
|    | 9.5  | La     | touche de commutation et la touche F (paramètres par défaut)                 | 29 |
|    | 9.5  | .1     | Changer d'unité de pesée                                                     | 30 |
|    | 9.5  | .2     | Afficher la valeur de masse brute                                            | 31 |
|    | 9.5  | .3     | Ouvrir les réglages de PRE-Tare                                              | 31 |
|    | 9.5  | .4     | Exécuter la fonction Data-Hold                                               | 31 |
| 1( | 0 0  | Conc   | eption de prise en main                                                      | 32 |
| 1  | 1 A  | Applio | cation <pesage></pesage>                                                     | 34 |
|    | 11.1 | R      | églages spécifiques de l'application                                         | 34 |
|    | 11.2 | Ρ      | RE-Tare                                                                      | 36 |
|    | 11.  | 2.1    | Accepter la masse placée comme valeur PRE-TARE                               | 36 |
|    | 11.  | 2.2    | Saisie numérique de la tare connue                                           | 37 |
|    | 11.3 | L      | a fonction Data-Hold                                                         | 37 |
|    | 11.4 | U      | Inités de pesée                                                              | 38 |
|    | 11.  | 4.1    | Configurer l'unité de pesée                                                  | 38 |
|    | 11.  | 4.2    | Peser avec facteur de multiplication avec l'unité d'application <ffa></ffa>  | 39 |
|    | 11.  | 4.3    | Pesée en pourcentage avec unité d'application <%>                            | 39 |
| 1: | 2 A  | Applio | cation <comptage de="" quantités=""></comptage>                              | 40 |
|    | 12.1 | R      | églages spécifiques de l'application                                         | 40 |
|    | 12.2 | Ρ      | rise en main de l'application                                                | 41 |
|    | 12.  | 2.1    | Comptage de quantités                                                        | 41 |
|    | 12.  | 2.2    | Comptage cible                                                               | 44 |
| 1; | 3 A  | Applio | cation <pesée avec="" de="" plage="" tolérance=""></pesée>                   | 47 |
|    | 13.1 | R      | églages spécifiques de l'application                                         | 47 |
|    | 13.2 | Ρ      | rise en main de l'application                                                | 48 |
|    | 13.  | 2.1    | Pesée cible                                                                  | 48 |

| 13.2.2       | Pesage de contrôle51                                                                |
|--------------|-------------------------------------------------------------------------------------|
| 14 Mei       | าน53                                                                                |
| 14.1         | Navigation dans le menu53                                                           |
| 14.2         | Menu d'application 53                                                               |
| 14.3         | Menu de configuration                                                               |
| 14.3.1       | Aperçu du menu < ᆿᆮᆮᆸᄋ >54                                                          |
| 15 Cor       | nmuniquer avec les périphériques via la prise KUP65                                 |
| 15.1         | KERN Communications Protocol (protocole de l'interface de KERN) 66                  |
| 15.2         | KERN mémoire Alibi 67                                                               |
| 15.3         | Fonctions de transfert de données 69                                                |
| 15.3.1       | Mode de totalisation < ່ງບຸດີ >69                                                   |
| 15.3.2       | Transfert de données après avoir appuyé sur la touche PRINT < \\Doubletanuelle > 71 |
| 15.3.3       | Transfert automatique de données < R⊔ヒ□ >                                           |
| 15.3.4       | Transfert continu de données < cort >                                               |
| 15.4         | Format de données 73                                                                |
| 16 Ent<br>74 | retien, conservation en état de bon fonctionnement, traitement des déchets          |
| 16.1         | Nettoyage74                                                                         |
| 16.2         | Entretien, conservation en bon état de fonctionnement74                             |
| 16.3         | Traitement des déchets74                                                            |
| 17 Aid       | e en cas de pannes mineures75                                                       |
| 18 Mes       | ssages d'erreur                                                                     |

### 1 Caractéristiques techniques

| KERN                                                                                                    | FCB 6K-5                                                                                                    | FCB 12K-4                   | FCB 30K-4                  |  |
|----------------------------------------------------------------------------------------------------|----------------------------------------------------------------------------------------------------|-----------------------------|----------------------------|--|
| Référence / type                                                                                             | TFCB 6K-5-A                                                                                                    | TFCB 12K-4-A                | TFCB 30K-4-A               |  |
| Échelon ( <i>d</i> )                                                                                         | 0,05 g                                                                                                    | 0,1 g                       | 0,2 g                      |  |
| Plage de pesée ( <i>Max</i> )                                                                                | 6.000 g                                                                                                    | 12 kg                       | 30 kg                      |  |
| Reproductibilité                                                                                             | 0,05 g                                                                                                    | 0,1 g                       | 0,2 g                      |  |
| Linéarité                                                                                                    | ± 0,15 g                                                                                                    | ± 0,3 g                     | ± 0,6 g                    |  |
| Temps de montée du si-<br>gnal (type)                                                                        | 2 s                                                                                                    |                             |                            |  |
| Poids minimal d'une seule<br>unité lors de comptage de<br>quantités dans les condi-<br>tions de laboratoire* | 50 mg                                                                                                    | 100 mg                      | 200 mg                     |  |
| Poids minimal d'une seule<br>unité lors de comptage de<br>quantités dans les condi-<br>tions normales*       | 500 mg                                                                                                    | 1 g                         | 2 g                        |  |
| Points d'ajustement                                                                                          | 2 kg / 4 kg / 6 kg                                                                                                    | 2 kg / 5 kg / 10 kg / 12 kg | 10 kg / 20 kg / 30 kg      |  |
| Poids d'ajustement re-<br>commandé (classe), en<br>dehors de la livraison                                    | 6 kg (F2)                                                                                                    | 12 kg (F2)                  | 20 kg (F1) / 10 kg<br>(F1) |  |
| Durée de préparation                                                                                         | 2 h                                                                                                    |                             |                            |  |
| Unités de pesée                                                                                              | g, kg, lb, gn, dwt, oz, ozt, pcs, FFA, %                                                                                                    |                             |                            |  |
| Humidité ambiante                                                                                            | relativ                                                                                                    | e, max. 80% (sans condensa  | ation)                     |  |
| Température ambiante<br>admissible                                                                           | 0°C +40°C                                                                                                    |                             |                            |  |
| Tension de sortie de l'ap-<br>pareil                                                                         | 5,9 V, 1 A                                                                                                    |                             |                            |  |
| Tension d'entrée de<br>l'adaptateur secteur                                                                  | AC 100–240 V, 50/60 Hz ; 0,5 A                                                                                                    |                             |                            |  |
| Travail avec la batterie<br>(sur demande)                                                                    | durée de service 48 h (rétro-éclairage éteint)<br>durée de service 24 h (rétro-éclairage allumé)<br>temps de charge environ 8 heures              |                             |                            |  |
| Arrêt automatique (ali-<br>mentation par piles, ali-<br>mentation par batterie)                              | choix possibles entre : off, 30 s, 1, 2, 30, 60 min                                                                                               |                             |                            |  |
| Dimensions du boîtier                                                                                        | 322 × 267 × 103 (L × P × H) [mm]                                                                                                    |                             |                            |  |
| Plateau de pesée, acier<br>inoxydable                                                                        | 252 × 225 (S × G) [mm]                                                                                                    |                             |                            |  |
| Poids net (kg)                                                                                               | 3,25                                                                                                    |                             |                            |  |
| Interfaces                                                                                                   | RS-232 (en option), Ethernet (en option), Bluetooth BLE (v4.0) (en option), USB-Device (en option), WLAN (en option) par le biais de la prise KUP |                             |                            |  |

| KERN                                                                                                    | FCB 6K-3DM                                                                                                    | FCB 15K-3DM               | FCB 30K-3DM    |  |
|----------------------------------------------------------------------------------------------------|----------------------------------------------------------------------------------------------------|---------------------------|----------------|--|
| Référence / type                                                                                             | TFCB 6K-3DM-A                                                                                                    | TFCB 15K-3DM-A            | TFCB 30K-3DM-A |  |
| Échelon ( <i>d</i> )                                                                                         | 1 g / 2 g                                                                                                    | 2 g / 5 g                 | 5 g / 10 g     |  |
| Plage de pesée ( <i>Max</i> )                                                                                | 3.000 g / 6.000 g                                                                                                    | 6 kg / 15 kg              | 15 kg / 30 kg  |  |
| Reproductibilité                                                                                             | 1 g / 2 g                                                                                                    | 2 g / 5 g                 | 5 g / 10 g     |  |
| Linéarité                                                                                                    | ± 1 g / 2 g                                                                                                    | ± 2 g / 5 g               | ± 5 g / 10 g   |  |
| Temps de montée du si-<br>gnal (type)                                                                        | 2 s                                                                                                    |                           |                |  |
| Échelon de vérification (e)                                                                                  | 1 g / 2 g                                                                                                    | 2 g / 5 g                 | 5 g / 10 g     |  |
| Classe de vérification                                                                                       | III                                                                                                    | III                       | Ш              |  |
| Poids minimal (Min)                                                                                          | 20 g                                                                                                    | 40 g                      | 100 g          |  |
| Poids minimal d'une seule<br>unité lors de comptage de<br>quantités dans les condi-<br>tions de laboratoire* | 200 mg                                                                                                    | 500 mg                    | 1 g            |  |
| Poids minimal d'une seule<br>unité lors de comptage de<br>quantités dans les condi-<br>tions normales*       | 2 g                                                                                                    | 5 g                       | 10 g           |  |
| Durée de préparation                                                                                         |                                                                                                    | 10 min                    |                |  |
| Unités de pesée                                                                                              | kg, g                                                                                                    |                           |                |  |
| Humidité ambiante                                                                                            | relativ                                                                                                    | e, max. 80% (sans condens | sation)        |  |
| Température ambiante<br>admissible                                                                           | 0°C +40°C                                                                                                    |                           |                |  |
| Tension de sortie de l'ap-<br>pareil                                                                         | 5,9 V, 1 A                                                                                                    |                           |                |  |
| Tension d'entrée de<br>l'adaptateur secteur                                                                  | AC 100–240 V, 50/60 Hz ; 0,5 A                                                                                                    |                           |                |  |
| Travail avec la batterie<br>(sur demande)                                                                    | durée de service 48 h (rétro-éclairage éteint)<br>durée de service 24 h (rétro-éclairage allumé)<br>temps de charge environ 8 heures              |                           |                |  |
| Arrêt automatique (ali-<br>mentation par piles, ali-<br>mentation par batterie)                              | choix possibles entre : off, 30 s, 1, 2, 30, 60 min                                                                                               |                           |                |  |
| Dimensions du boîtier                                                                                        | 322 × 267 × 103 (L × P × H) [mm]                                                                                                    |                           |                |  |
| Plateau de pesée, acier<br>inoxydable                                                                        | 252 × 225 (S × G) [mm]                                                                                                    |                           |                |  |
| Poids net (kg)                                                                                               | 3,25                                                                                                    |                           |                |  |
| Interfaces                                                                                                   | RS-232 (en option), Ethernet (en option), Bluetooth BLE (v4.0) (en option), USB-Device (en option), WLAN (en option) par le biais de la prise KUP |                           |                |  |

| KERN                                                                                                    | FCB 8K0.1                                                                                                    | FCB 12K1                          | FCB 30K1              |  |
|----------------------------------------------------------------------------------------------------|----------------------------------------------------------------------------------------------------|-----------------------------------|-----------------------|--|
| Référence / type                                                                                             | TFCB 8K-4-B                                                                                                    | TFCB 12K-3-B                      | TFCB 30K-3-B          |  |
| Échelon ( <i>d</i> )                                                                                         | 0,1 g                                                                                                    | 1 g                               | 1 g                   |  |
| Plage de pesée ( <i>Max</i> )                                                                                | 8 kg                                                                                                    | 12 kg                             | 30 kg                 |  |
| Reproductibilité                                                                                             | 0,1 g                                                                                                    | 1 g                               | 1 g                   |  |
| Linéarité                                                                                                    | ± 0,3 g                                                                                                    | ± 3 g                             | ± 3 g                 |  |
| Temps de montée du si-<br>gnal (type)                                                                        | 2 s                                                                                                    |                                   |                       |  |
| Poids minimal d'une seule<br>unité lors de comptage de<br>quantités dans les condi-<br>tions de laboratoire* | 100 mg                                                                                                    | 1 g                               | 1 g                   |  |
| Poids minimal d'une seule<br>unité lors de comptage de<br>quantités dans les condi-<br>tions normales*       | 1 g                                                                                                    | 10 g                              | 10 g                  |  |
| Points d'ajustement                                                                                          | 2 kg / 5 kg / 8 kg                                                                                                    | 4 kg / 8 kg / 12 kg               | 10 kg / 20 kg / 30 kg |  |
| Poids d'ajustement re-<br>commandé (classe), en<br>dehors de la livraison                                    | 1 kg (F1) / 2 kg (F1) / 5<br>kg (F1)                                                                                                    | 12 kg (M1)                        | 30 kg (F2)            |  |
| Durée de préparation                                                                                         | 120 min                                                                                                    | 30 min                            | 120 min               |  |
| Unités de pesée                                                                                              | kg, g, g                                                                                                    | gn, dwt, ozt, ct, lb, oz, pcs, Ff | FA, %                 |  |
| Humidité ambiante                                                                                            | relativ                                                                                                    | e, max. 80% (sans condensa        | ation)                |  |
| Température ambiante<br>admissible                                                                           | 0°C +40°C                                                                                                    |                                   |                       |  |
| Tension de sortie de l'ap-<br>pareil                                                                         | 5,9 V, 1 A                                                                                                    |                                   |                       |  |
| Tension d'entrée de<br>l'adaptateur secteur                                                                  | AC 100–240 V, 50/60 Hz ; 0,5 A                                                                                                    |                                   |                       |  |
| Travail avec la batterie<br>(sur demande)                                                                    | durée de service 48 h (rétro-éclairage éteint)<br>durée de service 24 h (rétro-éclairage allumé)<br>temps de charge environ 8 heures              |                                   |                       |  |
| Arrêt automatique (ali-<br>mentation par piles, ali-<br>mentation par batterie)                              | choix possibles entre : off, 30 s, 1, 2, 30, 60 min                                                                                               |                                   |                       |  |
| Dimensions du boîtier                                                                                        | 322 × 267 × 103 (L × P × H) [mm]                                                                                                    |                                   |                       |  |
| Plateau de pesée, acier<br>inoxydable                                                                        | 252 × 225 (S × G) [mm]                                                                                                    |                                   |                       |  |
| Poids net (kg)                                                                                               | 3,8                                                                                                    | 3,0                               | 3,8                   |  |
| Interfaces                                                                                                   | RS-232 (en option), Ethernet (en option), Bluetooth BLE (v4.0) (en option), USB-Device (en option), WLAN (en option) par le biais de la prise KUP |                                   |                       |  |

\* Poids minimal d'une seule pièce lors de comptage de quantités dans les conditions de laboratoire :

- > Conditions ambiantes idéales pour le comptage à haute résolution
- > Pas de dispersion de masse des pièces comptées

## \*\* Poids minimal d'une seule pièce lors de comptage de quantités dans les conditions normales :

- > Conditions environnementales agitées (rafales de vent, vibrations)
- > Dispersion de masse des pièces comptées

### 2 Déclaration de conformité

La déclaration de conformité CE/UE à jour est disponible en ligne à l'adresse :

<u>www.kern-sohn.com/ce</u>

### 3 Aperçu de l'appareil

### 3.1 Éléments

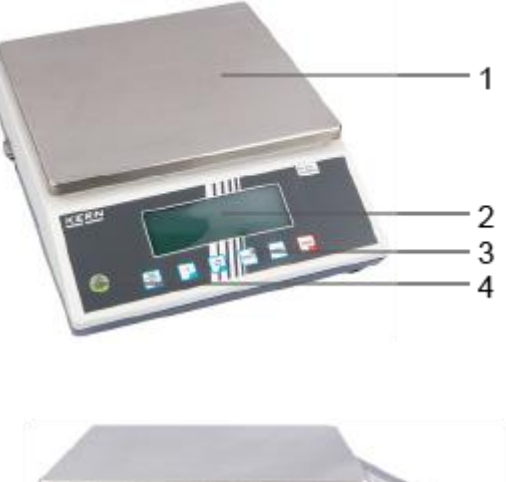

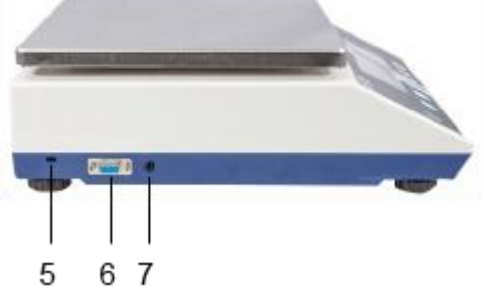

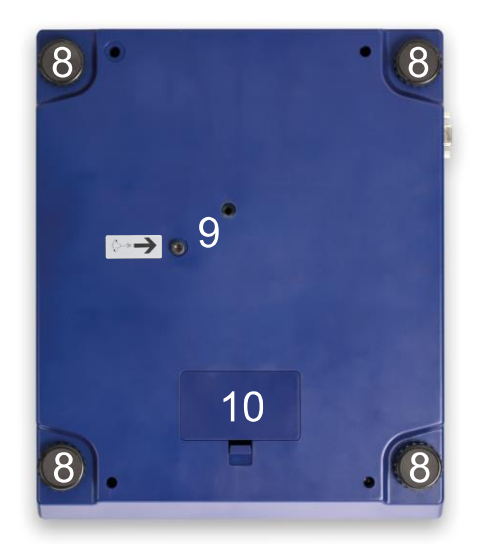

| N٥ | Dénomination                                 | Nº | Dénomination                    |
|----|----------------------------------------------|----|---------------------------------|
| 1  | Plateau de pesée                             | 6  | Prise KUP (KERN Universal Port) |
| 2  | Panneau d'affichage                          | 7  | Prise d'adaptateur secteur      |
| 3  | Clavier                                      | 8  | Pied avec vis de réglage        |
| 4  | Niveau (bulle d'air)                         | 9  | Sécurité de transport           |
| 5  | Point de fixation de protection an-<br>tivol | 10 | Compartiment à batteries        |

### 3.2 Éléments de service

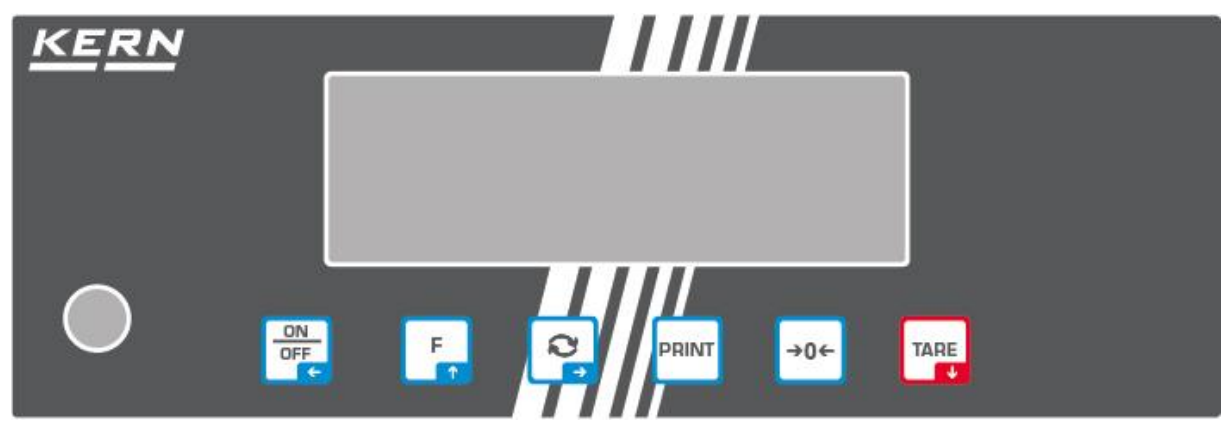

### 3.2.1 Aperçu du clavier

| Touche         | Dénomination     | Fonction d'exploitation                                                                                                    | Fonction dans le menu                                                                                                    |
|----------------|------------------|----------------------------------------------------------------------------------------------------|----------------------------------------------------------------------------------------------------|
| ON<br>OFF<br>← | Touche<br>ON/OFF | <ul> <li>Allumer / éteindre<br/>(appuyer et maintenir<br/>enfoncée la touche)</li> <li>Allumer/éteindre le ré-<br/>tro-éclairage de l'écran<br/>(appuyer sur la touche)</li> </ul> | <ul> <li>Touche directionnelle </li> <li>Retourner au niveau précédent du menu</li> <li>Quitter le menu / revenir au mode de pesée</li> </ul>                                                                   |
| TARE<br>J      | Touche TARE      | ➤ Tarer                                                                                                    | <ul> <li>&gt; Appeler le menu de l'application         <ul> <li>(appuyer et maintenir enfoncée la touche)</li> <li>&gt; Touche directionnelle ↓</li> <li>&gt; Choisir un élément de menu</li> </ul> </li> </ul> |
| →0←            | Touche ZERO      | Mettre à zéro                                                                                                    |                                                                                                    |
| F              | Touche F         | Touche de fonction,<br>voir le chapitre 9.5                                                                                                    | <ul> <li>Touche directionnelle ↑</li> <li>Choisir un élément de menu</li> </ul>                                                                                                    |
|                | Touche 🔄         | Touche de commuta-<br>tion, voir chap. 9.5                                                                                                    | <ul> <li>≻ Touche directionnelle →</li> <li>&gt; Activer un élément de menu</li> <li>&gt; Valider la sélection</li> </ul>                                                                                       |
| PRINT          | Touche PRINT     | Envoi de données de<br>pesée par l'interface                                                                                                    |                                                                                                    |

### 3.2.2 Saisie numérique

| Touche     | Dénomination               | Fonction                                                                                                    |
|------------|----------------------------|----------------------------------------------------------------------------------------------------|
|            | Touche directionnelle<br>→ | Sélectionner une chiffre                                                                                                    |
| <b>२</b> ₽ |                            | Valider les données saisies. Appuyez plusieurs<br>fois sur la touche pour chaque position. Attendez<br>que la fenêtre de saisie numérique s'affiche. |
| TARE       | Touche directionnelle      | Diminuer la valeur du chiffre clignotant (0 à 9)                                                                                                    |
| F          | Touche directionnelle      | Augmenter la valeur du chiffre clignotant (0 à 9)                                                                                                    |

### 3.2.3 Indications possibles

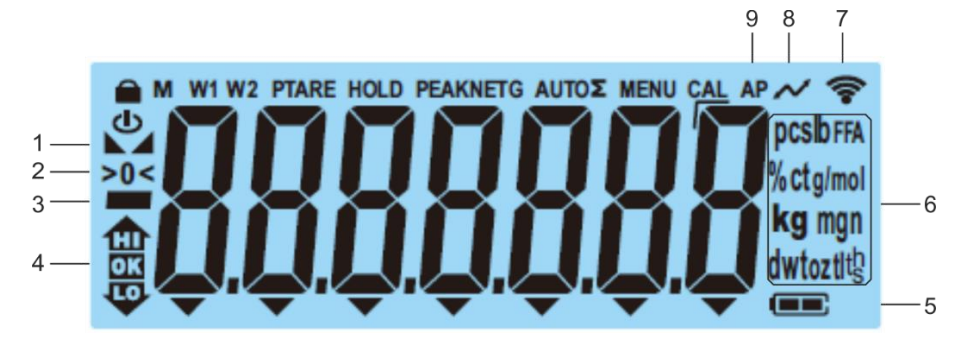

| Ligne | Affichage                       | Description                                                                                                    |
|-------|---------------------------------|----------------------------------------------------------------------------------------------------|
| 1     |                                 | Affichage de la stabilité                                                                                                    |
| 2     | >0<                             | Affichage du zéro                                                                                                    |
| 3     |                                 | Indicateur de valeur négative                                                                                                    |
| 4     | THE OK                          | Repères de tolérance pour la pesée avec<br>plage de tolérance                                                                                                    |
| 5     |                                 | Indication du niveau de charge de la batterie                                                                                                    |
| 6     | Indicateur d'unité / Pcs /<br>% | Choix possibles : g, kg, lb, gn, dwt, oz, ozt<br>soit<br>Symbole d'application [ <b>Pcs</b> ] en comptage de<br>quantités<br>ou [%] pour déterminer le pourcentage |
| 7     | ((-                             | Symbole du Wifi                                                                                                    |
| 8     | $\sim$                          | Transfert de données en cours                                                                                                    |
| 9     | AP                              | Fonction « Auto-Print » active                                                                                                    |
| -     | G                               | Indication de la masse brute                                                                                                    |
| -     | NET                             | Indicateur de valeur de poids net                                                                                                    |
| -     | Σ                               | Les données de pesée sont stockées dans la<br>mémoire de sommation                                                                                                 |

### 4 Indications principales (généralités)

### 4.1 Usage prévu

La balance que vous venez d'acquérir sert à déterminer le poids (la valeur de la pesée) du matériel pesé. Elle doit être considéré en tant que « balance non automatique », c'est-à-dire le matériau à peser doit être déposé délicatement, manuellement, au centre du plateau. La valeur de la pesée peut être lue après sa stabilisation.

### 4.2 Utilisation inappropriée

- Nos balances ne sont pas des balances automatiques et ne sont pas destinées à être utilisées dans des processus de pesage dynamiques. Cependant, après avoir vérifié la plage d'utilisation individuelle et les exigences de précision spécifiques à l'application, énumérées ici, les balances peuvent également être utilisées pour des mesures dynamiques.
- Ne soumettez pas le plateau à une charge prolongée. Cela peut endommager le mécanisme de mesure.
- Évitez toute secousse et surcharge de la balance au delà de sa charge maximale (*Max*), prenant en compte la charge de la tare. Cela pourrait exposer la balance au risque de détérioration.
- N'utilisez jamais la balance dans les endroits susceptibles d'explosion. Le modèle fabriqué en série n'est pas équipé de protection contre les explosions.
- Il est interdit de modifier la construction de ca balance. Cela peut entraîner l'affichage de résultats de mesure incorrects, la violation des conditions techniques de sécurité soit la détérioration de la balance.
- La balance ne peut être exploitée que conformément aux recommandations données. Autres utilisations/applications doivent faire l'objet d'une autorisation par écrit de KERN.

### 4.3 Garantie

La garantie expire en cas de :

- non respect des recommandations de cette notice ;
- usage non conforme aux applications décrites ;
- modification ou ouverture de l'appareil ;
- endommagement mécanique et provoqué par des matières, des liquides, l'usure naturelle;
- mise en place ou installation électrique inadéquates ;
- surcharge du système de mesure.

### 4.4 Suivi des moyens de contrôle

Dans le cadre du système d'assurance qualité, il faut vérifier systématiquement les propriétés techniques de mesure de la balance et éventuellement du poids étalon disponible. À cette fin, un utilisateur responsable doit définir un cycle approprié ainsi que le type et la portée de ce contrôle. Des informations concernant le suivi des moyens de contrôle tels que les balances, ainsi que des poids étalon d'ajustement requis sont accessibles sur le site KERN (<u>www.kern-sohn.com</u>). Les poids étalon d'ajustement et les systèmes de pesée sont calibrés (étalonnés) rapidement et économiquement dans un centre agréé par KERN (adaptation aux normes obligatoires dans le pays).

### 5 Recommandations fondamentales de sécurité

#### 5.1 Respecter les recommandations de cette notice d'emploi

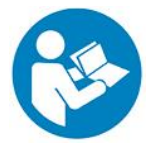

Avant l'installation et la mise en service de l'appareil, lisez attentivement l'ensemble de cette notice d'emploi et ce même si vous avez déjà utilisé des balances KERN.

### 5.2 Formation du personnel

L'appareil ne doit être utilisé et entretenu que par le personnel formé à cette fin.

### 6 Transport et stockage

#### 6.1 Contrôle à la réception

Dès la réception du colis, vérifiez s'il n'est pas visiblement endommagé à l'extérieur. Procédez de la même manière au moment de déballer l'appareil.

#### 6.2 Emballage / retour

- Conservez l'emballage d'origine pour le cas éventuel du retour de l'appareil au fabricant.
  - ⇒ L'appareil ne peut être renvoyé que dans son emballage d'origine.
  - Avant l'expédition, déconnectez tous les câbles et toutes les pièces démontables/amovibles.
  - Il faut également restituer, le cas échéant, toutes les protections de transport.
  - Calez toutes les pièces, p. ex. le pare-brise, le plateau, l'adaptateur secteur etc. pour les protéger contre les déplacements et les dommages.

### 7 Déballage, installation et mise en service

### 7.1 Lieu d'emplacement, lieu d'exploitation

Les balances ont été conçues de manière à assurer des résultats fiables de pesage dans les conditions normales d'exploitation.

Le choix d'une localisation correcte de la balance assure un travail exact et rapide.

### Dans le lieu d'emplacement, il faut respecter les principes suivants :

- La balance doit être posée sur une surface stable et plane.
- Évitez d'exposer la balance à une chaleur extrême ainsi qu'à une fluctuation de températures, par exemple en la plaçant près d'une source de chauffage, ou l'exposant directement aux rayons du soleil.
- La balance doit être protégée contre les courants d'air provenant des portes et fenêtres ouvertes.
- Évitez les secousses durant la pesée.
- Protégez la balance contre l'air fortement humide, les vapeurs et les poussières.
- N'exposez pas la balance de manière prolongée à une forte humidité. Installer un appareil froid dans un endroit plus chaud peut provoquer l'apparition d'une couche d'humidité (condensation de l'humidité atmosphérique sur l'appareil) non désirée. Dans ce cas, laissez l'appareil coupé du secteur s'acclimater à la température ambiante pendant environ 2 heures.
- Évitez les charges électrostatiques du matériel de pesée ou du récipient utilisé pour la pesée.
- N'utilisez pas l'appareil dans des zones présentant un risque d'explosion de substances ou dans des zones présentant un risque d'explosion de gaz, vapeurs, brouillards ou poussières !
- Éloignez les produits chimiques (par ex. liquides ou gaz) qui pourraient attaquer les surfaces internes et externes de la balance et les endommager.
- L'apparition de champs électromagnétiques, de charges électrostatiques (par exemple lors de la pesée/comptage de quantités de pièces en plastique), ainsi qu'une alimentation électrique instable peuvent provoquer des écarts d'affichage importantes (résultats de pesée erroné, ainsi que dommages à la balance). Déplacez l'appareil ou la source des perturbations.

### 7.2 Déballage et contrôle

Sortez l'appareil et les accessoires de l'emballage, retirez l'emballage et placez la balance sur le lieu de travail prévu. Vérifiez que tous les articles livrés sont disponibles et non endommagés.

Contenu de la livraison / accessoires de série :

- Balance, voir chapitre 3.1
- Adaptateur secteur
- Notice d'emploi
- Couvercle de service
- Clé Allen

#### 7.3 Aménagement, installation et mise à niveau

⇒ Retirez la protection de transport.

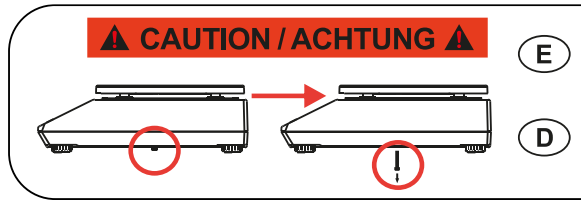

Remove transportation locking screw(s) on the bottom side before powering up and start using this product. Be aware: Not removing the screw(s) will ultimately lead to incorrect weighing results. Entfernen Sie die Transportsicherungsschraube(n) von der

Unterseite vor Einschalten und Inbetriebnahme des Produkts. Beachten Sie: Wenn Sie die Schraube(n) nicht entfernen, führt dies zu inkorrekten Wägeergebnissen.

- ⇒ Installez le plateau de pesée et le pare-brise si nécessaire.
- $\Rightarrow$  Placez la balance sur une surface plane.
- Mettez la balance à niveau à l'aide des pieds avec des vis de réglage, la bulle d'air dans le niveau doit se trouver dans la zone recommandée.

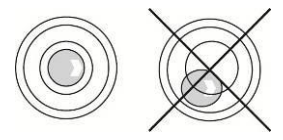

⇒ Vérifiez régulièrement la mise à niveau.

### 7.4 Branchement secteur

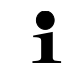

Sélectionnez la prise correspondant au pays d'utilisation et branchez-la au bloc d'alimentation.

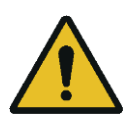

Vérifiez que la tension alimentant la balance est correctement réglée. La balance ne peut être connectée au secteur que lorsque les données de la balance (étiquette adhésive) correspondent à la tension d'alimentation locale.

Utilisez uniquement les adaptateurs secteur originaux de KERN. Utilisez d'autres accessoires exige un consentement de la part de KERN.

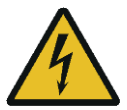

### Important :

- Avant la mise en service, vérifiez que le cordon d'alimentation n'est pas endommagé.
- L'adaptateur secteur ne doit pas entrer en contact avec des liquides.
- > La prise doit toujours être facilement accessible.

### 7.5 Alimentation par batterie (sur demande)

| ΝΟΤΑ      | ⇒ La batterie et le chargeur sont compatibles entre eux. Utilisez<br>uniquement l'adaptateur secteur fourni avec la balance.                                                                                                    |
|-----------|----------------------------------------------------------------------------------------------------|
|           | ⇒ N'utilisez pas la balance pendant le processus de charge.                                                                                                    |
| <u>/!</u> | La batterie ne peut être remplacée que par une batterie du même type ou du type recommandé par le fabricant.                                                                                                    |
|           | La batterie n'est pas protégée contre toutes les influences en-<br>vironnementales. L'exposition de la batterie à certaines condi-<br>tions environnementales peut provoquer un incendie ou une<br>explosion. Cela peut entraîner des blessures graves aux per-<br>sonnes ou des dommages matériels. |
|           | ⇒ Protégez la batterie contre le feu et la chaleur.                                                                                                    |
|           | ⇒ Ne laissez pas la batterie entrer en contact avec des liquides,<br>produits chimiques ou sels.                                                                                                    |
|           | N'exposez pas la batterie à une haute pression ou à un rayonnement micro-ondes.                                                                                                    |
|           | Ne modifiez ni ne manipulez les batteries et le chargeur de<br>quelque manière que ce soit.                                                                                                    |
|           | N'utilisez pas une batterie défectueuse, endommagée ou déformée.                                                                                                    |
|           | ⇒ Ne connectez pas entre eux et ne court-circuitez pas les con-<br>tacts électriques de la batterie avec des objets métalliques.                                                                                                    |
|           | <ul> <li>L'électrolyte peut fuir d'une batterie endommagée. Le contact<br/>de l'électrolyte avec la peau ou les yeux peut provoquer une<br/>irritation.</li> </ul>                                                                                                    |
|           | Lors de l'insertion ou du remplacement des piles, respectez la polarité (voir les informations dans le compartiment des piles).                                                                                                    |
|           | <ul> <li>Connectez l'adaptateur secteur désactive le mode batterie.</li> <li>En mode secteur, lors d'une pesée de plus de 48 heures, retirez la pile ! (Risque de surchauffe),</li> </ul>                                                                                                    |
|           | Si vous détectez des odeurs provenant de la batterie, son<br>échauffement, décoloration ou déformation, débranchez-la<br>immédiatement de l'alimentation électrique et, si possible, de<br>la balance.                                                                                               |

### 7.5.1 Charger les batteries

### La batterie (sur demande) est chargée à l'aide du cordon d'alimentation fourni.

Avant d'utiliser la batterie pour la première fois, chargez-la à l'aide du câble secteur pendant au moins 15 heures.

Pour économiser la batterie, dans le menu (voir chapitre 14.3.1.) vous pouvez activer la fonction d'arrêt automatique <  $A_{u} \models_{\Box} FF$  >.

Lorsque la batterie est vide, l'écran affiche l'indiction  $< L \Box \Box \Box \Box = 2$ . Afin de recharger la batterie, connectez au plus vite l'adaptateur secteur. Le temps de charge pour recharger complètement est d'environ 12 heures.

### 7.6 Connecter les périphériques

Avant de connecter ou déconnecter les périphériques (imprimante, ordinateur) à/de l'interface de données, déconnectez obligatoirement la balance du réseau électrique.

Utilisez avec la balance les accessoires et les périphériques de KERN qui y sont adaptés de manière optimale.

### 7.7 Première mise en marche

Pour obtenir des résultats de pesée précis à l'aide des balances électroniques, il est nécessaire de s'assurer que la balance ait atteint la température de service souhaitée (voir « Durée de préparation », chap.1). Pendant la préparation, le système de pesée doit être alimenté en électricité (prise murale, batterie ou piles).

La précision de la balance dépend de l'accélération terrestre locale.

Suivez toujours les instructions du chapitre « Ajustement ».

### 7.8 Ajustement

Étant donné que la valeur de l'accélération terrestre n'est pas égale dans tous les points de la terre, il faut adapter chaque balance – conformément au principe de pesage résultant des principes de base de la physique – à l'accélération terrestre du lieu d'emplacement de la balance (uniquement si le système de pesée n'est pas ajusté d'usine dans le lieu d'emplacement). Suivez cette procédure d'ajustement au moment de première mise en service, après chaque déplacement et dans le cas d'oscillation de la température ambiante. Pour garantir des prises de mesures précises, il est recommandé de procéder périodiquement au réglage de la balance, y compris en mode de pesée.

- Dans la mesure du possible, procédez à l'étalonnage en utilisant un poids dont la masse est proche à la charge maximale de la balance (poids d'ajustement recommandé, voir le chapitre1). L'ajustement peut être réalisé à l'aide d'autres poids, aux autres valeurs nominales ou classes de tolérance, mais cette pratique n'est pas optimale du point de vue de la technique de mesure. La précision du poids d'ajustage doit correspondre approximativement à l'échelon [*d*] de la balance, et encore mieux si elle est légèrement supérieure. Les informations sur les masses d'étalonnage sont disponibles sur le site Web : <u>http://www.kern-sohn.com</u>
  - Assurez la stabilité de l'entourage de l'appareil. Un temps de préchauffage est nécessaire pour la stabilisation (voir chap.1).
  - Assurez-vous qu'il n'y a aucun objet sur le plateau de pesée.
  - Évitez les vibrations et les courants d'air.
  - Procédez à l'ajustement uniquement lorsque le plateau de pesée standard est en place.
  - Pour les balances avec certificat d'examen de type, l'ajustement est désactivé.

Afin de supprimer le blocage d'accès, détruisez le plomb et appuyez sur l'interrupteur d'ajustement. Position du commutateur d'ajustement, voir le chapitre 8.

#### Nota :

Une fois le plomb détruit, la balance doit être revérifiée par un organisme notifié agréé et protégée par un nouveau plomb avant de pouvoir être réutilisée dans des applications nécessitant la vérification.

### 7.8.1 Ajustement externe < c ALEHE >

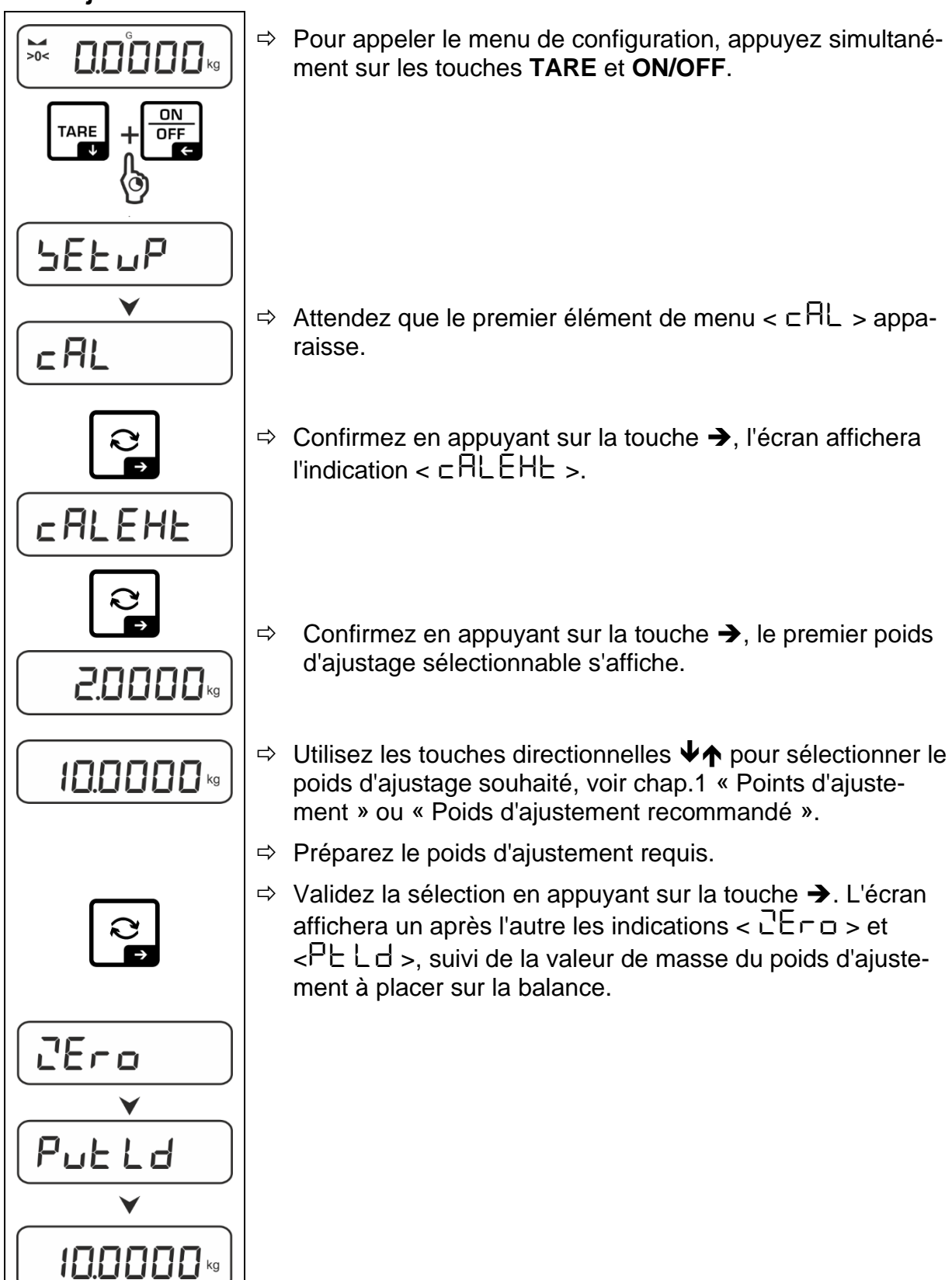

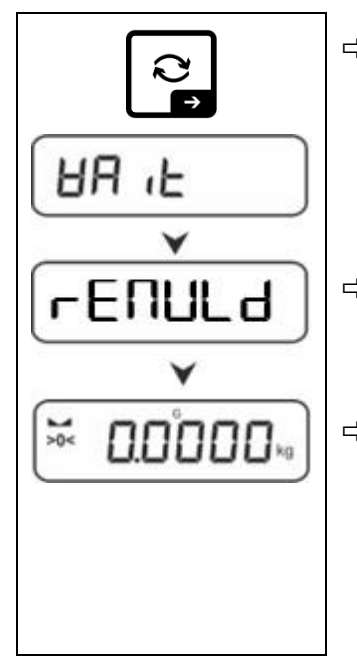

- ⇒ Placez le poids d'ajustement et confirmez en appuyant sur la touche →, les indications < 日日 L > et < □ E □ □ L d > s'affichent successivement.
- ⇒ Lorsque l'indication < ⊢ E Π U L d >, s'affiche, retirez le poids d'ajustement.
- ⇒ Après un ajustement correct, la balance retournera automatiquement au mode de pesée.
   En cas d'erreur d'ajustement (p. ex. articles sur le plateau de pesée), l'écran affichera le message d'erreur
   < ㅂ, □, □, □, ○, Éteignez la balance et répétez le procédure d'ajustement.</li>
- 7.8.2 Ajustement externe à l'aide d'un poids d'ajustement défini par l'utilisateur < cRLEud >

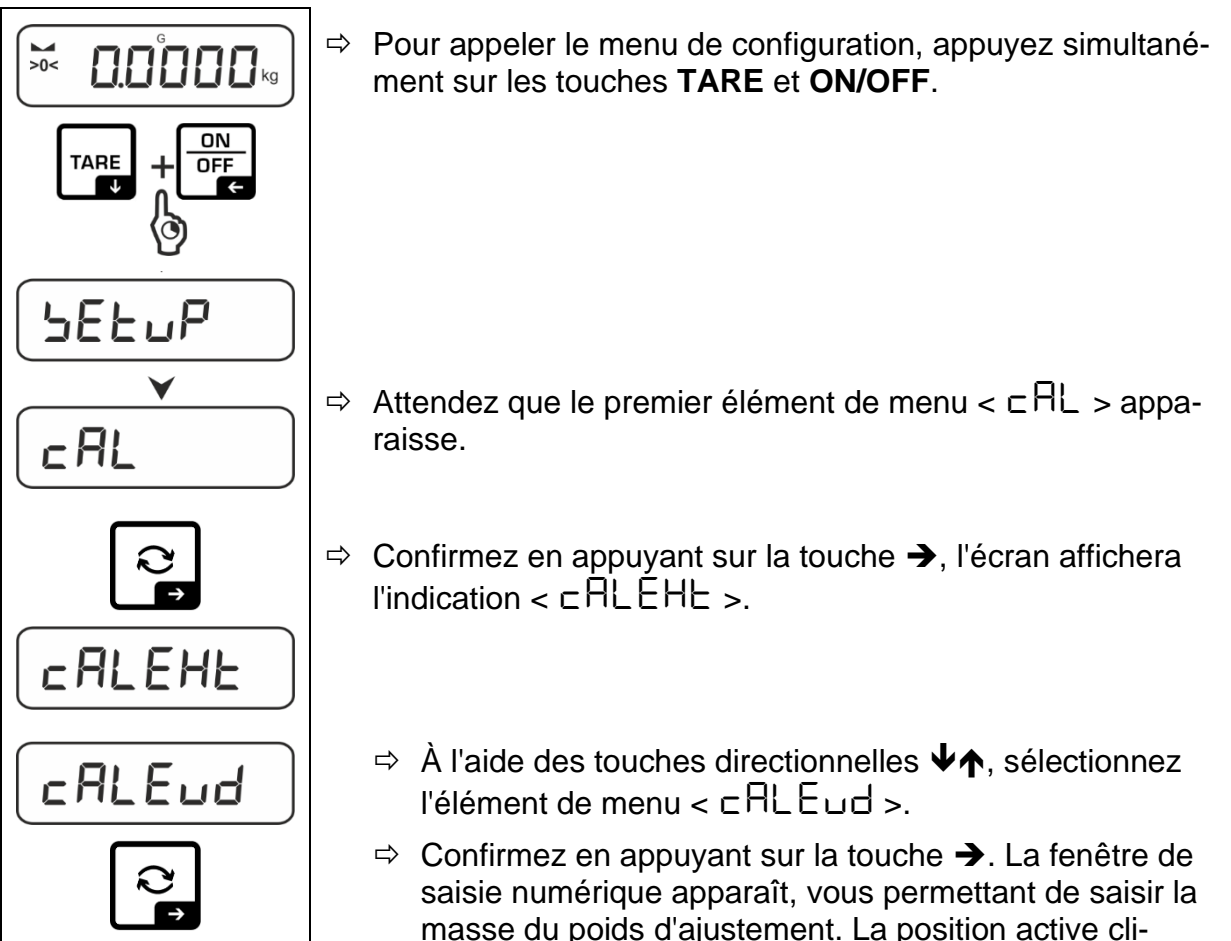

⇒ Préparez le poids d'ajustement.

⇒ Saisir la valeur de la masse, saisie numérique, voir cha-

gnote.

pitre 3.2.2.

TFCB-A TFCB-B-BA-f-2414

1111

21

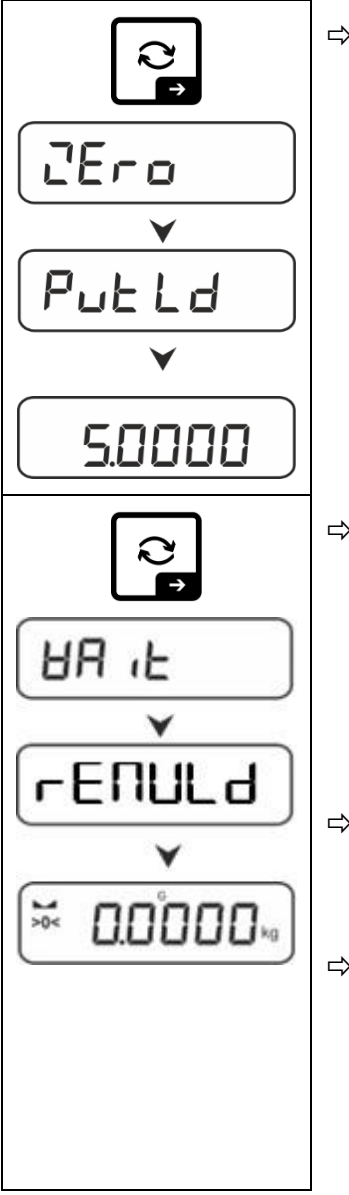

⇒ Validez la sélection en appuyant sur la touche →. L'écran affichera un après l'autre les indications < 고Er□ > et
 < PuELd >, suivi de la valeur de masse du poids d'ajustement à placer sur la balance.

- Placez le poids d'ajustement et confirmez en appuyant sur la touche →, les indications < 日日 L > et < □ E □ UL d > s'affichent successivement.
- ⇒ Lorsque l'indication < ⊢ E ⊓ UL d >, s'affiche, retirez le poids d'ajustement.
- ⇒ Après un ajustement correct, la balance retournera automatiquement au mode de pesée.
   En cas d'erreur d'ajustement (p. ex. articles sur le plateau de pesée), l'écran affichera le message d'erreur
   < 出っロロン. Éteignez la balance et répétez le procédure d'ajustement.</li>

### 7.8.3 Constante de gravité du lieu d'ajustement < 다 유유럽니 >

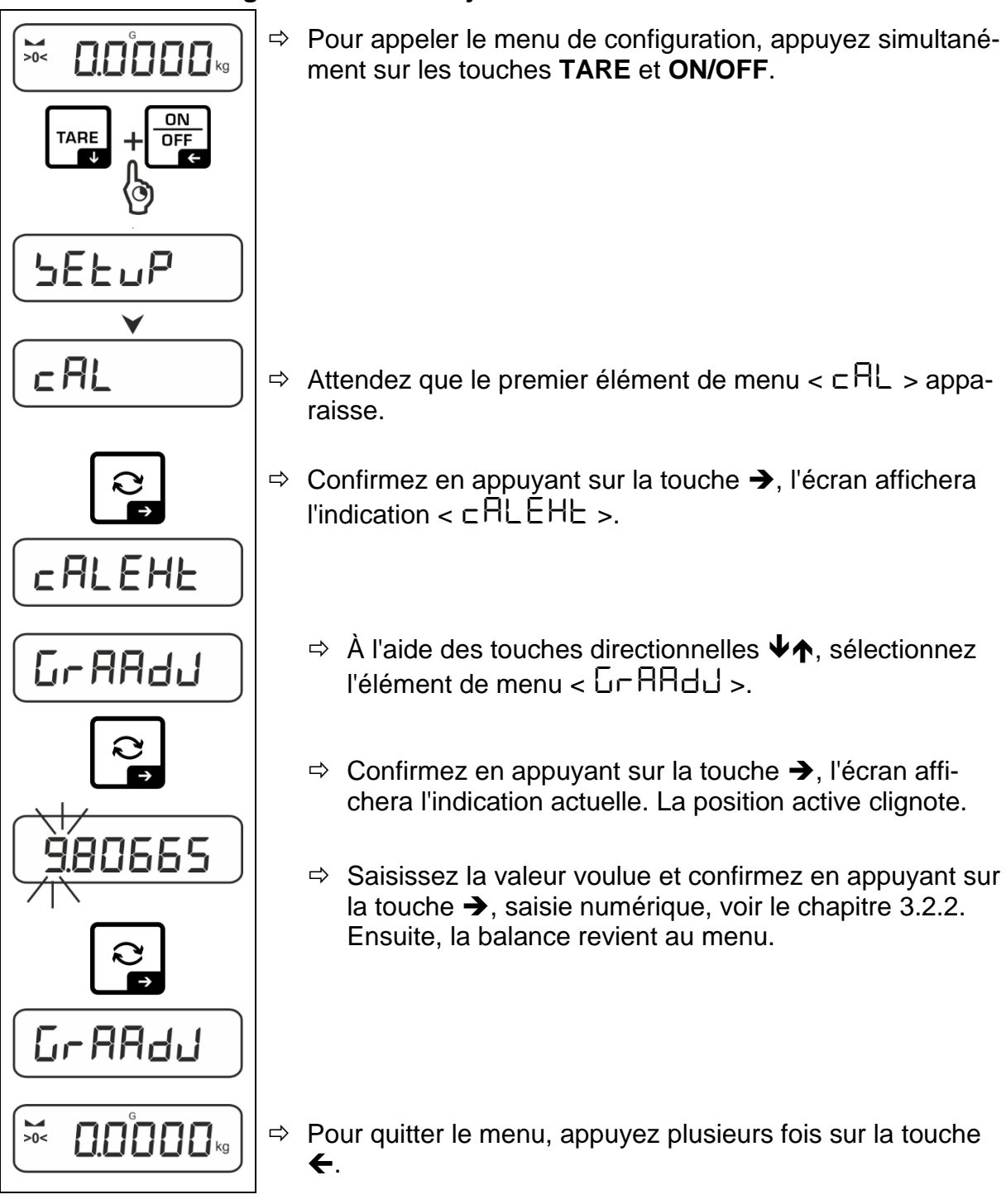

### 7.8.4 Constante de gravité du lieu d'emplacement < $\Box \cap A \sqcup \Box E$ >

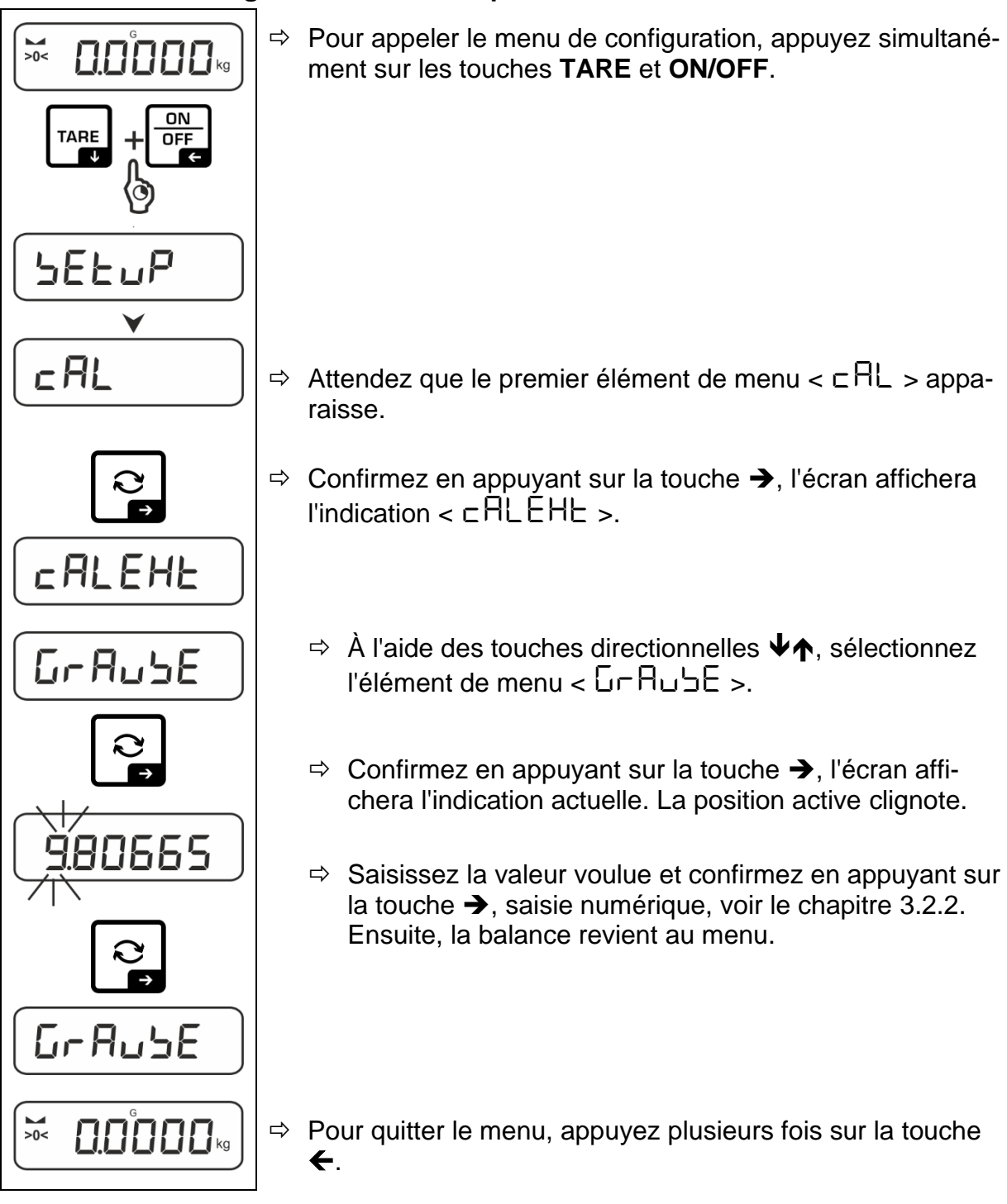

### 8 Vérification

#### Informations générales :

Conformément à la directive 2014/31/UE les balances doivent être vérifiées pour pouvoir les exploiter comme suit (cadre légal) :

- dans le commerce, si le poids détermine le prix ;
- fabrication de médicaments en pharmacie et la détermination de la masse lors des analyses effectuées dans les laboratoires médicaux et pharmaceutiques;
- fins administratifs ;
- confection des préemballages.

En cas de doute, dirigez-vous au bureau des poids et des mesures local.

Au cours de la période de vérification, les balances utilisées dans le cadre des applications spécifiée par la loi (-> balances vérifiées), doivent maintenir le niveau d'erreur limite admissible – équivalent généralement au double de la valeur limite d'erreur de l'indication de poids lors de la vérification.

Une fois la période de validité de la vérification expirée, une nouvelle vérification doit être effectuée. L'ajustement de la balance, nécessaire pour effectuer une nouvelle vérification afin de maintenir les erreurs limites des indications admissibles aux balances vérifiées, n'est pas couvert par la garantie.

#### Indications relatives à la vérification :

Les balances indiquées dans les caractéristiques techniques comme adaptées à la vérification disposent de l'attestation d'examen UE de type. Si la balance est exploitée sur le terrain si mentionné, exigeant sa vérification, elle doit être vérifiée et cette vérification doit être renouvelée systématiquement.

Toute vérification postérieure a lieu conformément aux dispositions en vigueur dans le pays en question. Par exemple, en Allemagne, la période de vérification des balances dure généralement 2 ans.

Respectez les dispositions de la loi en vigueur dans le pays de l'utilisateur !

### La vérification de la balance sans plomb est nulle.

En cas des balances avec attestation d'examen UE de type, la présence des plombs indique que l'appareil peut être ouvert et maintenu uniquement par un personnel spécialisé et autorisé. La destruction des plombs signifie l'annulation de la vérification. Respectez les normes et règlements nationaux. En Allemagne une nouvelle vérification est exigée.

### Disposition des plombs :

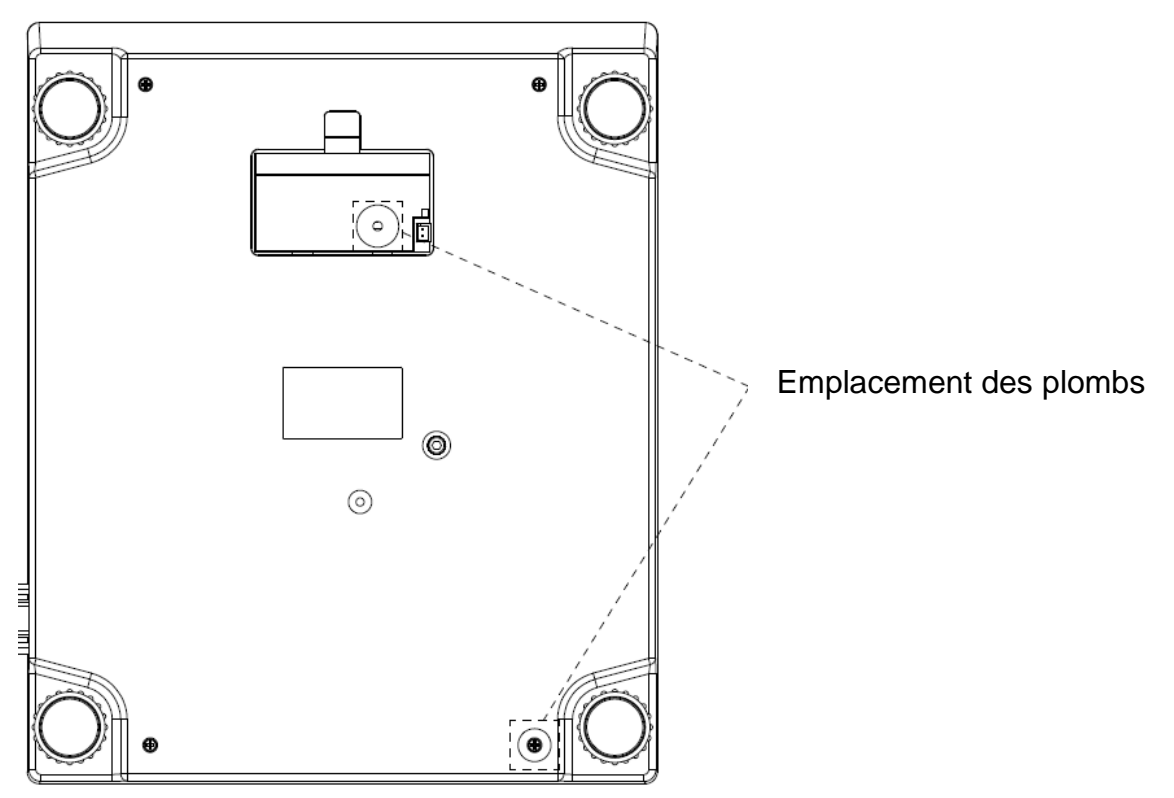

### 9 Mode de base

### 9.1 Allumer/éteindre

### Allumer :

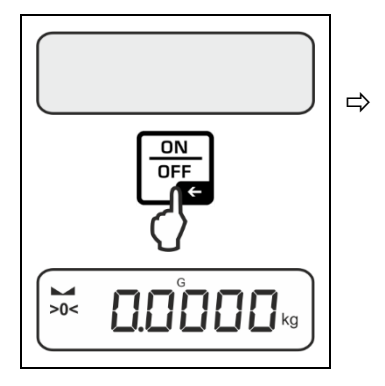

Appuyez sur la touche **ON/OFF**.

Une fois l'affichage allumé, la balance effectue un autotest.

Attendez l'affichage de la masse.

La balance est prête à fonctionner avec la dernière application active.

### Éteindre :

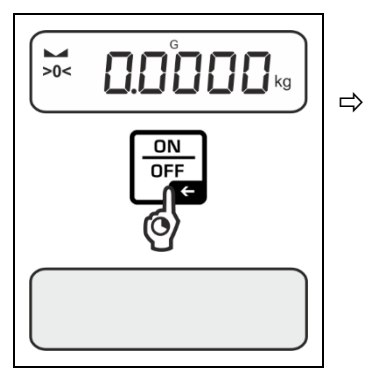

Appuyez et maintenez enfoncée la touche **ON/OFF**, jusqu'à ce que l'affichage s'éteigne.

#### 9.2 Pesée simple

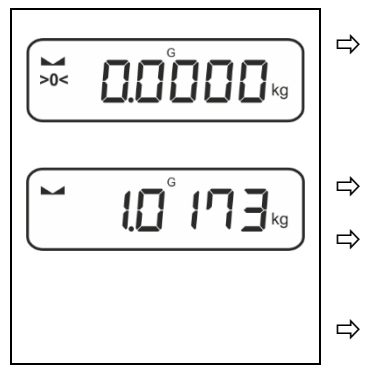

Vérifiez que l'indicateur de zéro [**>0**<] est affiché et si nécessaire, appuyez sur la touche **ZERO** pour le mettre à zéro.

Placez le matériau à peser.

Attendez l'apparition de l'indication de la stabilisation (

Lisez le résultat de la pesée.

### Avertissement de surcharge

Évitez absolument de surcharger l'appareil au-dessus de la charge maximale (*Max*), prenant en compte la charge de la tare. Cela pourrait endommager le plateau où le panneau d'affichage. Le dépassement de la charge maximale est indiqué par le symbole [---]. Déchargez la balance ou réduisez la précharge.

### 9.3 Mettre à zéro

Afin d'obtenir les résultats optimaux de pesée, la balance doit être mise à zéro avant la pesée.

La mise à zéro est possible uniquement dans la plage de ±2% Max.

Si les valeurs sont supérieures à ±2% *Max*, un message d'erreur <  $2L \Pi L$  >. s'affiche.

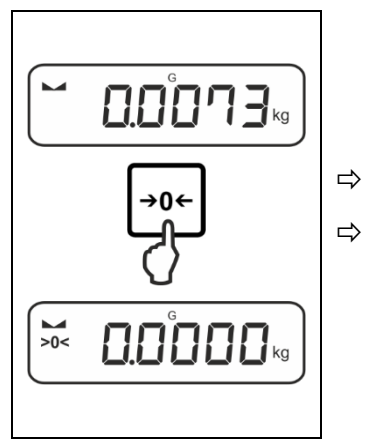

Déchargez la balance.

Appuyez sur la touche **ZERO** pour remettre la balance à zéro.

### 9.4 Tarer

Il est possible de tarer le poids d'un récipient en appuyant sur une touche et dans le cas des pesées postérieures, la masse affichée sera la masse nette du matériel pesée.

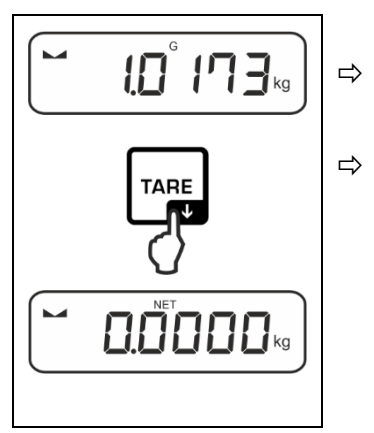

Posez le récipient utilisé sur le plateau de la balance.

Attendez l'apparition de l'indication de la stabilisation ( Attendez l'apparition de l'indication de la stabilisation ( A) et ensuite appuyer sur la touche **TARE**. La masse du récipient sera enregistré dans la mémoire de la balance. Il s'affiche: une indication de zéro et l'indicateur **NET** >.

L'indicateur < **NET** > signale que toutes les valeurs de poids affichées sont des valeurs nettes.

- Après avoir déchargé la balance, la valeur enregistrée de la tare apparaît avec le symbole de moins.
  - Pour supprimer la valeur de tare enregistrée, déchargez le plateau de pesée et appuyez sur la touche **TARE** ou la touche **ZERO**.
  - Le procédure de tare peut être répété autant de fois que nécessaire, par exemple lors de la pesée de plusieurs composants d'un mélange (poids additionnel). La limite est atteinte au moment d'atteindre la limite de la plage de tare.
  - Saisie numérique de la tare (fonction PRE-TARE) :

### 9.5 La touche de commutation et la touche F (paramètres par défaut)

La touche de commutation R et la touche **F** peuvent correspondre à des diverses fonctions.

Dans les applications de balance, les fonctions suivantes sont définies par défaut (< dEFRult >) :

| <b>?</b> | Appuyer sur la touche                                                                                                    | Appuyer et maintenir enfoncée la touche                                                                                                    |  |
|----------|----------------------------------------------------------------------------------------------------|----------------------------------------------------------------------------------------------------|--|
| ЫЕ ıh    | <ul> <li>Premier appui : réglage de<br/>l'unité de pesée</li> <li>Basculer entre les unités de pe-<br/>sée</li> </ul>                | Afficher la valeur de masse brute                                                                                                    |  |
| count    | <ul> <li>Premier appui : définir le nu-<br/>méro de pièces de référence</li> <li>Basculer entre les unités de pe-<br/>sée</li> </ul> | Après avoir taré la balance et ap-<br>puyé sur la touche, l'unité de pe-<br>sée s'affiche. Appuyer et maintenir<br>la touche enfoncée permet de bas-<br>culer entre les valeurs brute, nette<br>et tare. |  |
| chEcĥ    | <ul> <li>Premier appui : réglage de<br/>l'unité de pesée</li> <li>Basculer entre les unités de pe-<br/>sée</li> </ul>                | Après avoir taré la balance et ap-<br>puyé sur la touche, l'unité de pe-<br>sée s'affiche. Appuyer et maintenir<br>la touche enfoncée permet de bas-<br>culer entre les valeurs brute, nette<br>et tare. |  |

| F     | Appuyer sur la touche                                             | Appuyer et maintenir enfoncée la touche                |  |
|-------|-------------------------------------------------------------------|--------------------------------------------------------|--|
| 법E ,h | <ul> <li>Ouvrir les réglages de PRE-<br/>TARE</li> </ul>          | Exécuter la fonction Data-Hold                         |  |
| count | <ul> <li>Définir le numéro de pièces de<br/>référence</li> </ul>  | Aucune fonction n'est attribuée                        |  |
| chEch | <ul> <li>Ouvrir les réglages de pesage<br/>de contrôle</li> </ul> | <ul> <li>Ouvrir les réglages de pesée cible</li> </ul> |  |

D'autres options de réglage sont disponibles dans le menu de configuration dans le sous-menu  $< b \perp \pm b \perp \pm a \neg b >$ , voir le chapitre 14.3.1.

Les réglages standard (< dEFAuLE >) de l'application <Pesage> sont décrits cidessous.

### 9.5.1 Changer d'unité de pesée

Par défaut, la touche de commutation  $\mathbb{R}$  est réglée de sorte qu'en appuyant sur la touche vous basculez entre les unités de pesage.

### Activer une unité:

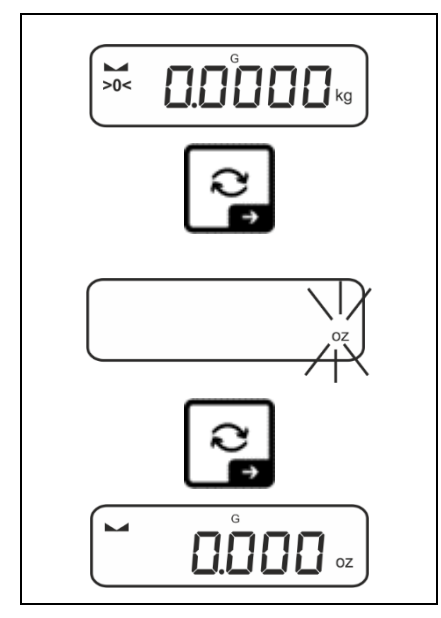

La première pression sur la touche R permet de spécifier l'unité de sélection rapide.

- A l'aide des touches de navigation ↓1, sélectionnez le unité de pesée et confirmez en appuyant sur la touche →.

#### Basculer entre les unités:

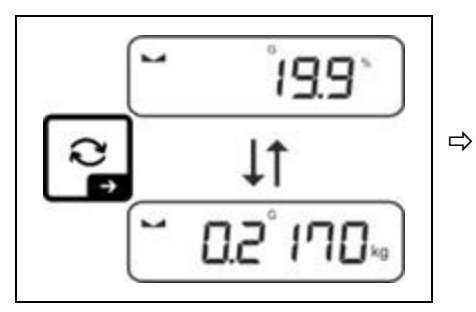

La touche 🔁 bascule entre l'unité active 1 et l'unité 2.

### Activer une autre unité:

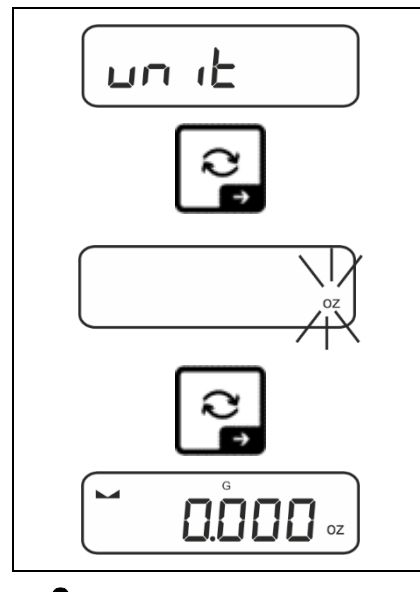

- ⇒ Sélectionnez le réglage dans le menu < u□ ι L > et confirmez en appuyant sur la touche →.
- ⇒ Attendez que le voyant clignote.
- A l'aide des touches de navigation ↓1, sélectionnez le unité de pesée et confirmez en appuyant sur la touche →.
- Les réglages nécessaires pour sélectionner l'unité d'application (%, FFA) sont indiqués au chap. 11.4.2 et 11.4.3.

### 9.5.2 Afficher la valeur de masse brute

Par défaut, la touche de commutation *⊂* est réglé de sorte qu'**en appuyant et maintenant la touche** vous pouvez afficher la valeur de la masse brute.

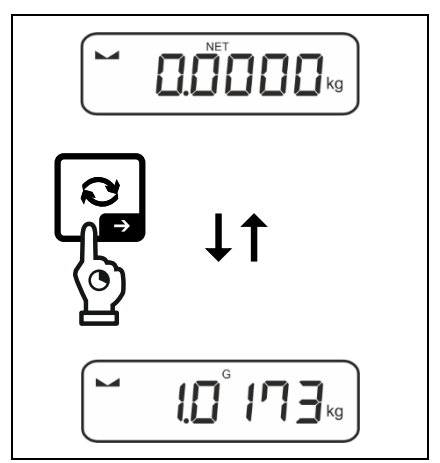

⇒ Maintenez la touche enfoncée jusqu'à ce que la valeur du poids brut s'affiche.

Après avoir relâché la touche, la valeur de masse brute reste affichée pendant un certain temps.

### 9.5.3 Ouvrir les réglages de PRE-Tare

Par défaut, la touche **F** est réglée de sorte qu'**appuyer la touche** appelle la configuration du menu <  $P \vdash \square \neg E$  >. Autres réglages, voir le chapitre 11.2.

### 9.5.4 Exécuter la fonction Data-Hold

Par défaut, la touche **F** est réglée de sorte qu'**en maintenant enfoncée la touche** vous permet d'exécuter la fonction Data-Hold  $< h \Box \sqcup \Box >$ , voir le chapitre 11.3.

### 10 Conception de prise en main

La balance est livrée d'usine avec diverses applications (pesage simple, pesage de avec plage de tolérance, comptage de quantités). Après la première mise en marche, la balance démarre moyennant l'application <Pesage>.

Après avoir allumé la balance, le mode de son fonctionnement ultérieur peut être défini en sélectionnant l'application appropriée dans le **menu des applications** (voir le chapitre 14.2). Soit le mode de pesée standard, soit par exemple le mode de pesée avec plage de tolérance, soit le mode de comptage de quantités.

#### Sélectionner l'application:

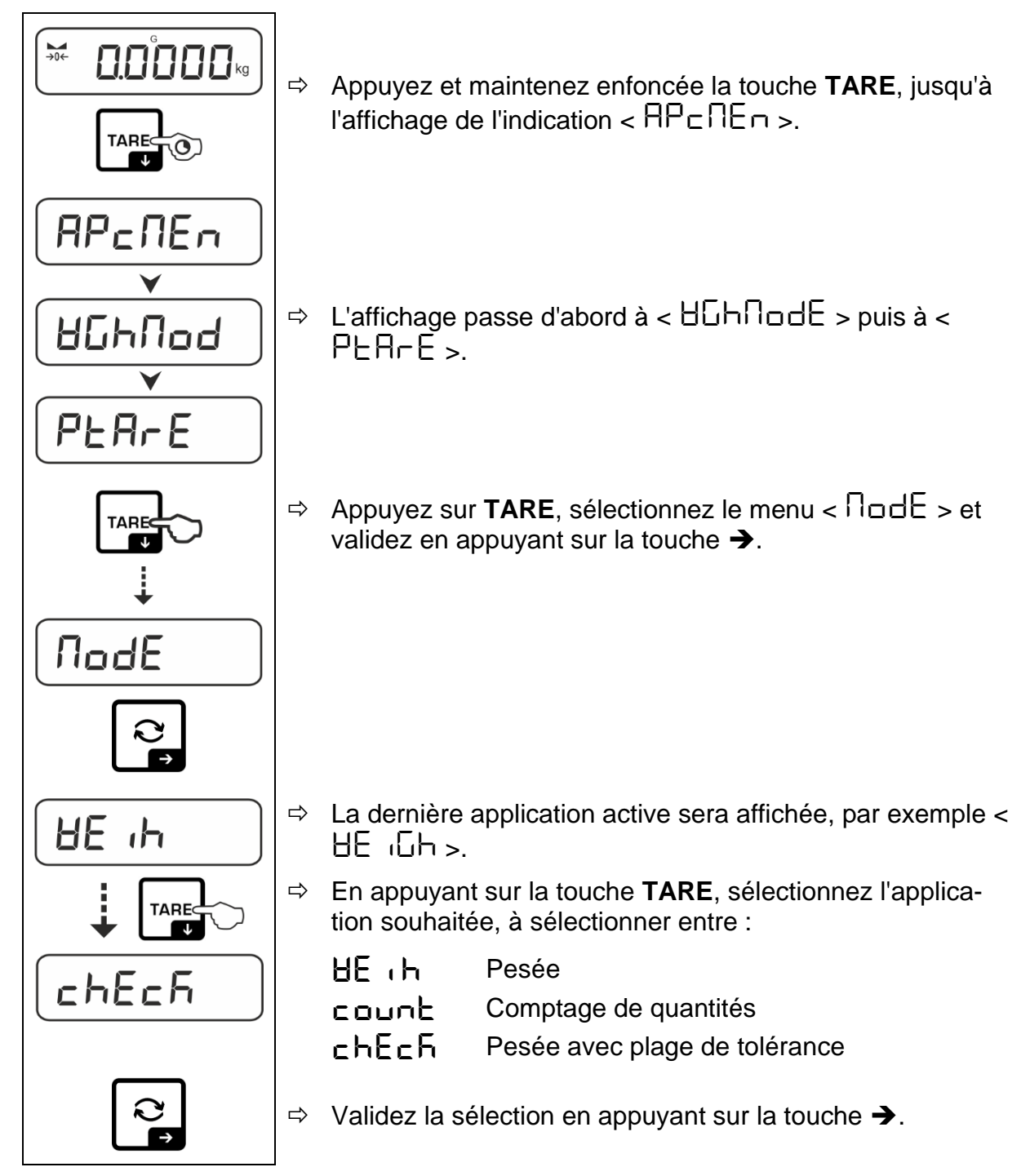

Lorsque vous sélectionnez une application, seuls les paramètres spécifiques à l'application sont affichés dans le menu de l'application, vous permettant d'atteindre votre destination rapidement et directement.

- Pour plus d'informations sur les paramètres d'application spécifiques, reportez-vous à la description de chaque application.
  - Tous les réglages de base et les paramètres influençant le fonctionnement de la balance sont introduits dans le **menu de configuration** (voir le chapitre 14.3.).

Ces paramètres s'appliquent à toutes les applications.

• Le nombre d'applications disponibles dépend du modèle.

#### Modifier l'application :

- Appuyez et maintenez appuyée la touche TARE jusqu'à ce que le premier élément de menu de configuration apparaisse.
- Appuyez sur  $\Psi$ , sélectionnez le menu <  $\Pi \Box dE$  > et validez en appuyant sur la touche  $\rightarrow$ . Le réglage actuel s'affiche.
- ⇒ En appuyant sur la touche  $\Psi$ , sélectionnez l'unité souhaité et confirmez en appuyant sur la touche →.

### 11 Application <Pesage>

Comment réaliser un pesage simple et tarer, voir le chapitre 9.2 ou 9.4. Les autres options de paramétrage spécifiques sont décrites dans les chapitres suivants.

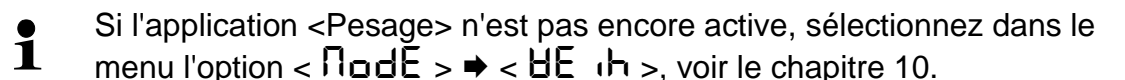

### 11.1 Réglages spécifiques de l'application

#### Appeler le menu :

- Appuyez et maintenez enfoncée la touche TARE, jusqu'à l'affichage de l'indication < 用P□□E□ >.
- $\Rightarrow$  L'affichage passe d'abord à < BGhnodE >, puis à < PERrE >.
- $\Rightarrow$  Naviguer dans le menu, voir le chapitre 14.1.

| Niveau 1                    | Niveau 2                                              | Niveau 3                                                                                                    | Description / chapitre | •                   |
|-----------------------------|-------------------------------------------------------|----------------------------------------------------------------------------------------------------|------------------------|---------------------|
| PERFE<br>PRE-TARE           | ActuAL                                                | Accepter la masse placée comme valeur PRE-TARE, voir chap. 11.2.1                                              |                        |                     |
|                             | ՈѦѧӹѦӶ                                                | Saisie numérique de la tare, voir le chapitre 11.2.2                                                           |                        |                     |
|                             | cLEAr                                                 | Supprimer les valeurs PRE-TARE                                                                                 |                        |                     |
| hold                        | -                                                     | Activer la fonction Hold voir le chapitre 11.3                                                                 |                        |                     |
| սո ւե<br>Unités             | unités de pesée<br>accessibles, voir<br>le chapitre 1 | Cette fonction détermine l'unité de pesée dans laquelle le ré-<br>sultat est affiché, voir le chapitre 11.4.1. |                        |                     |
|                             | pcs                                                   | Unité d'application « Comptage de quantités »                                                                  |                        |                     |
|                             | FFA                                                   | Facteur de multiplication, voir le chapitre 11.4.2                                                             |                        |                     |
|                             | %                                                     | Unité d'application « Déterminer le pourcentage », voir le chapitre 11.4.3                                     |                        |                     |
| <b>NodE</b><br>Applications | HE ، h                                                | Pesée                                                                                                    |                        |                     |
|                             | count                                                 | Comptage de                                                                                                    | quantités              | voir le chapitre 10 |
|                             | chEch                                                 | Pesée avec p                                                                                                   | lage de tolérance      |                     |

#### Aperçu (modèles non validés) :

### Aperçu (modèles avec la possibilité de validation) :

| Niveau 1                    | Niveau 2 | Niveau 3                                                                | Description / chapitre | ;                   |
|-----------------------------|----------|-------------------------------------------------------------------------|------------------------|---------------------|
| PEArE<br>PRE-TARE           | ActuAL   | Accepter la masse placée comme valeur PRE-TARE, voir le chapitre 11.2.1 |                        |                     |
|                             | ՈጸոսጸԼ   | Saisie numérique de la tare, voir le chapitre 11.2.2                    |                        |                     |
|                             | cLEAr    | Supprimer les valeurs PRE-TARE                                          |                        |                     |
| hold                        | -        | Activer la fonction Hold, voir le chapitre 11.3                         |                        |                     |
| un it                       | g        | Cette fonction détermine l'unité de pesée dans laquelle le ré-          |                        |                     |
| Unités                      | kg       | sultat est affiché, voir le chapitre 11.4.1.                            |                        |                     |
| <b>NodE</b><br>Applications | BE 'P    | Pesée                                                                   |                        |                     |
|                             | count    | Comptage de                                                             | quantités              | voir le chapitre 10 |
|                             | chEch    | Pesée avec p                                                            | lage de tolérance      |                     |

### 11.2 PRE-Tare

### 11.2.1 Accepter la masse placée comme valeur PRE-TARE

< PEArE > = < ActuAL >

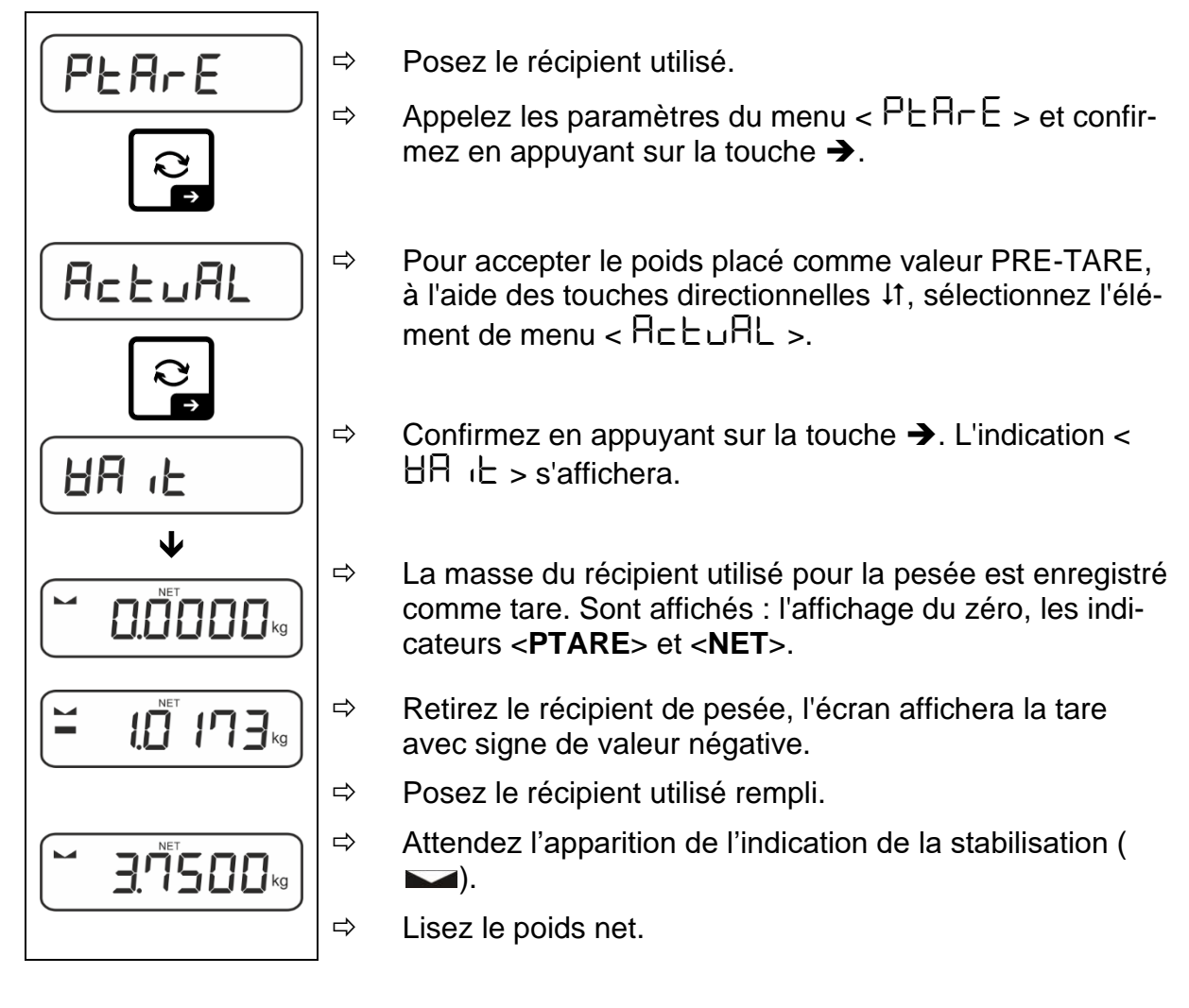

La tare introduite s'applique jusqu'à l'introduction d'une nouvelle tare. Pour le supprimer, appuyez sur la touche **TARE** ou confirmez le réglage du menu  $< \Box L \Box \Box = 0$  appuyant sur la touche  $\rightarrow$ .
## 11.2.2 Saisie numérique de la tare connue

 $< PEArE > \rightarrow < NAnuAL >$ 

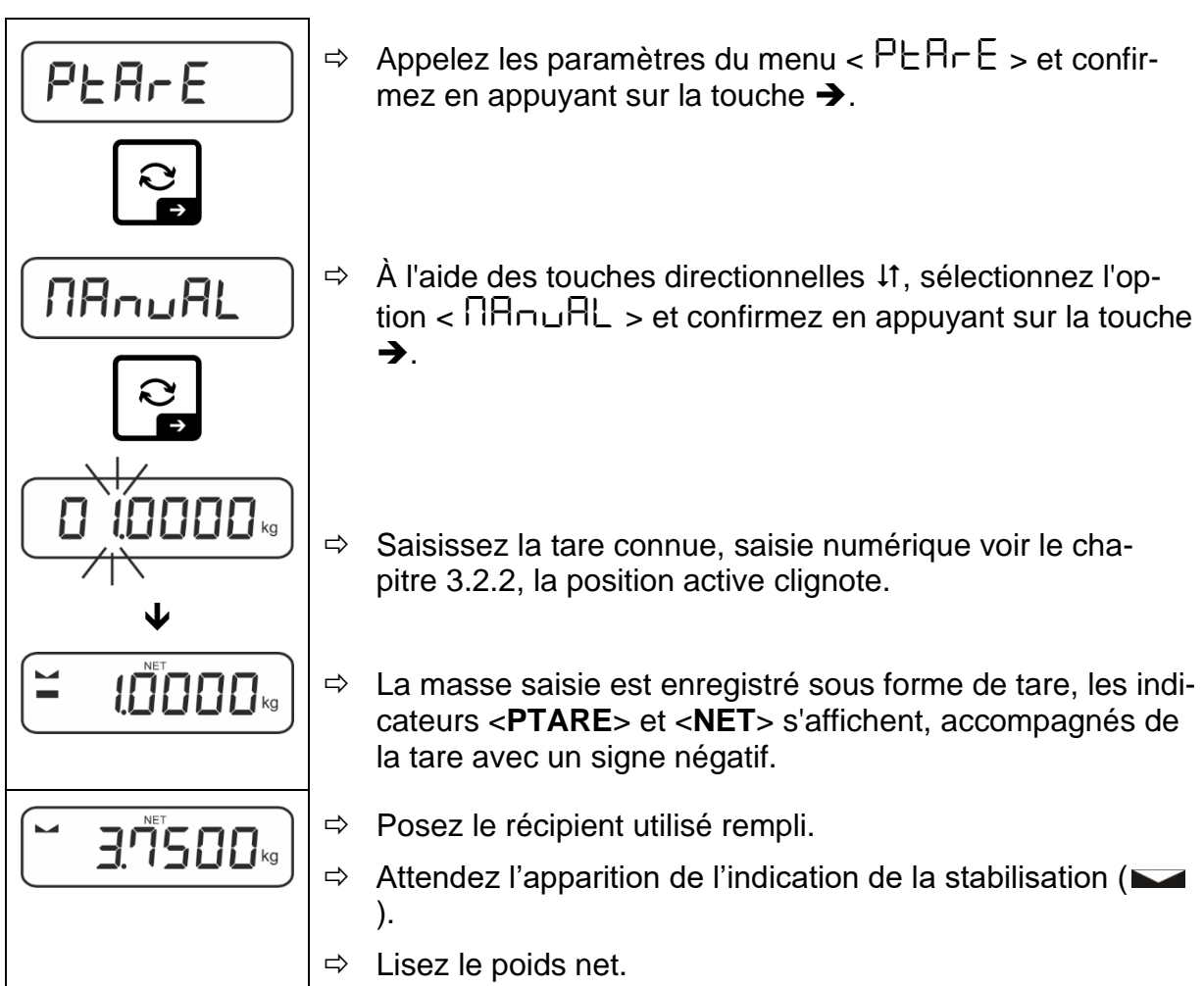

La tare introduite s'applique jusqu'à l'introduction d'une nouvelle tare. Pour l'effacer, saisissez la valeur de zéro ou confirmez le réglage du menu  $< \Box LER \rightarrow$  en appuyant sur la touche  $\rightarrow$ .

## 11.3 La fonction Data-Hold

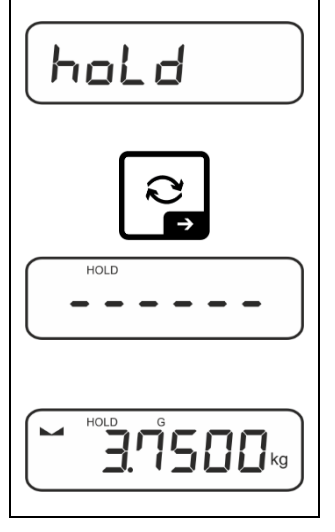

- ⇒ Sélectionnez les réglages du menu < h□Ld >.
- $\Rightarrow$  Placez le matériau à peser.
- $\Rightarrow$  Confirmez en appuyant sur la touche  $\rightarrow$ .

La première valeur de pesée stable est conservée à l'écran, ce qui est indiqué par le symbole [HOLD] sur le bord supérieur de l'écran. Après le déchargement, la valeur reste affichée pendant 10 secondes.

#### 11.4 Unités de pesée

#### 11.4.1 Configurer l'unité de pesée

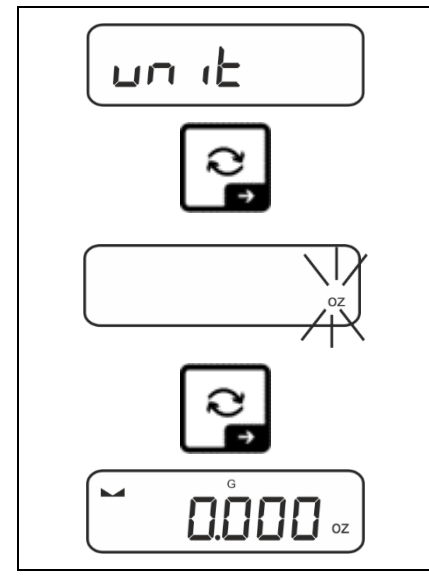

1

- Sélectionnez le réglage dans le menu < u⊓ L > et confirmez en appuyant sur la touche →.
- ⇒ Attendez que le voyant clignote.
- A l'aide des touches de navigation ↓1, sélectionnez le unité de pesée et confirmez en appuyant sur la touche →.

- Les réglages nécessaires pour sélectionner l'unité d'application (FFA, %) sont indiqués au chapitre 11.4.2 et 11.4.3.
  - La touche € (réglage par défaut) permet de basculer entre l'unité active 1 et l'unité 2 (réglage standard de la touche), voir le chapitre 9.5. Autres options de réglage, voir le chapitre 14.3.1).

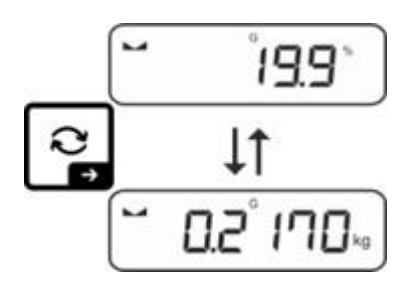

## 11.4.2 Peser avec facteur de multiplication avec l'unité d'application <FFA>

Vous définissez ici le facteur de multiplication du résultat (en grammes).

Ainsi, lors de la détermination de la masse vous pouvez, par exemple, faire répercuter le facteur d'erreur connu.

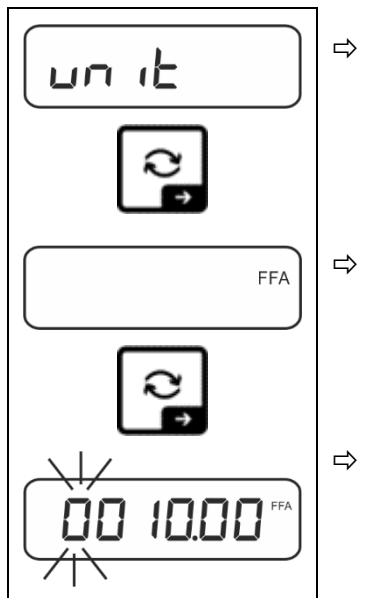

- Sélectionnez le réglage dans le menu  $< \Box \Box \Box = L >$  et confirmez en appuyant sur la touche  $\rightarrow$ .
- A l'aide des touches de navigation ↓1, sélectionnez le réglage <FFA> et confirmez en appuyant sur la touche →.
- ⇒ Saisissez le facteur de multiplication, saisie numérique, voir le chapitre 3.2.2, la position active clignote.

## 11.4.3 Pesée en pourcentage avec unité d'application <%>

L'unité d'application < % > permet de contrôler la masse d'un échantillon en pourcentage par rapport à la masse de référence.

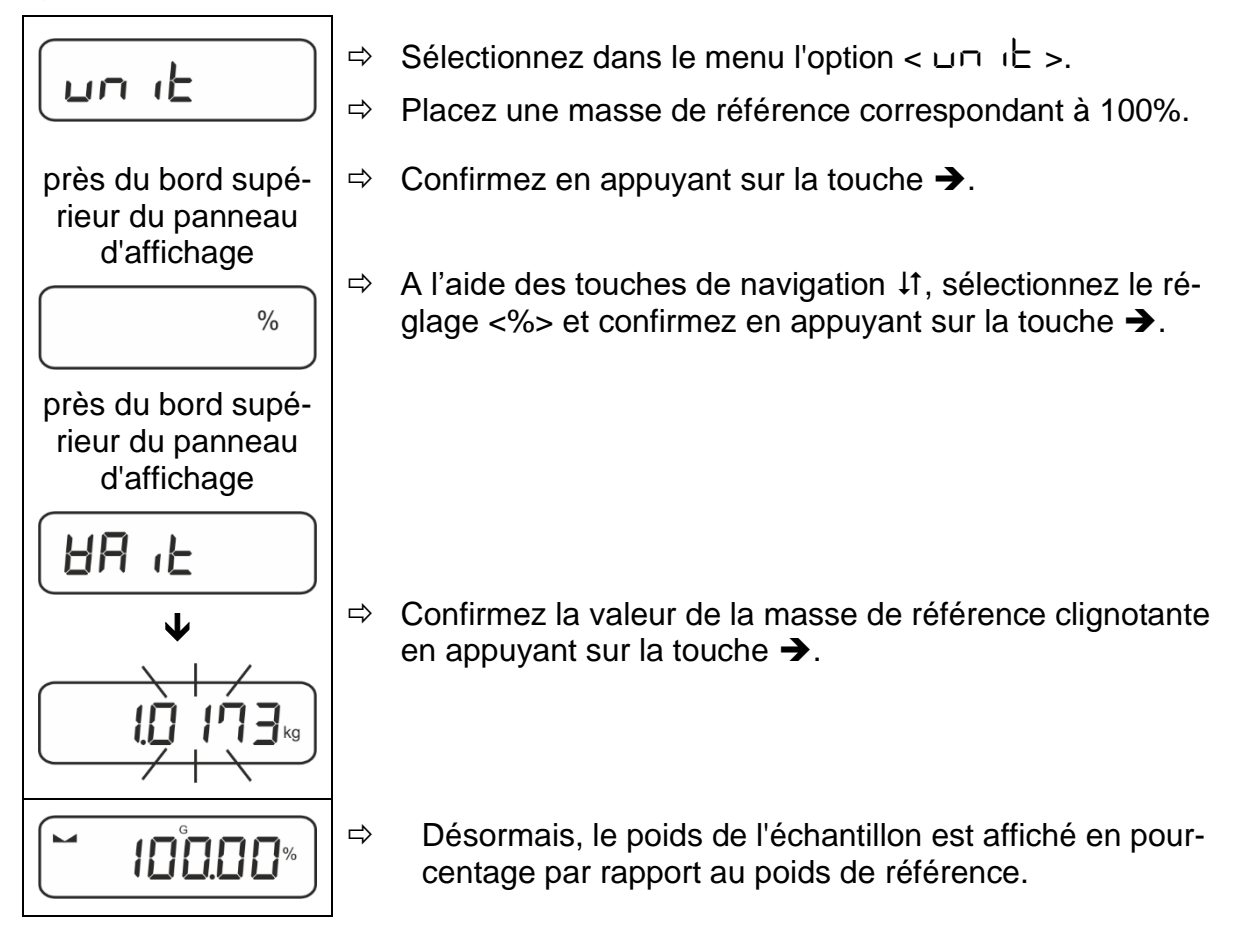

# 12 Application < Comptage de quantités>

Si l'application <Comptage de quantités> n'est pas encore active, sélectionnez dans le menu l'option <  $\Pi \Box dE > \Rightarrow < \Box \Box \Box \Box E >$ , voir le chapitre 10.

## 12.1 Réglages spécifiques de l'application

#### Appeler le menu :

- Appuyez et maintenez enfoncée la touche TARE, jusqu'à l'affichage de l'indication < 用P□□E□ >.
- ⇒ L'affichage passe d'abord à < □□□□□□ >, puis à < □ EF >.
- ⇒ Naviguer dans le menu, voir le chapitre 14.1.

## Aperçu:

| Niveau 1            | Niveau 2 | Niveau 3                                                                          | Description / ch                 | napitre             |  |  |
|---------------------|----------|-----------------------------------------------------------------------------------|----------------------------------|---------------------|--|--|
| rEF                 | 5        | Nombre de pièces de référence 5                                                   |                                  |                     |  |  |
| Nombre de pièces de | 10       | Nombre de pièces d                                                                | Nombre de pièces de référence 10 |                     |  |  |
| référence           | 20       | Nombre de pièces de référence 20                                                  |                                  |                     |  |  |
|                     | 50       | Nombre de pièces d                                                                | de référence 50                  |                     |  |  |
|                     | FrEE     | Saisir librement les pitre 3.2.2                                                  | valeurs, saisie numé             | rique, voir le cha- |  |  |
|                     | տԲսէ     | Saisir la masse individuelle des pièces, saisie numérique, voir le chapitre 3.2.2 |                                  |                     |  |  |
| PER-E<br>PRE-TARE   | ActuAL   | Accepter la masse placée comme valeur PRE-TARE, voir le chapitre 11.2.1           |                                  |                     |  |  |
|                     | NAnuAL   | Saisie numérique de la tare, voir le chapitre 11.2.2                              |                                  |                     |  |  |
|                     | cLEAr    | Supprimer les valer                                                               | urs PRE-TARE                     |                     |  |  |
| tArGEt              | UALUE    | Mode de comptage                                                                  | de quantités                     |                     |  |  |
| Comptage cible      | ErruPP   | Seuil supérieur de t                                                              | tolérance                        | voir le chapitre    |  |  |
|                     | ErrLoU   | Seuil inférieur de tolérance 12.2.2                                               |                                  | 12.2.2              |  |  |
|                     | cLEAr    | Supprimer les réglages                                                            |                                  |                     |  |  |
| NodE                | count    | Comptage de quantités                                                             |                                  |                     |  |  |
| Applications        | chEch    | Pesée avec plage de tolérance voir le chapitre 10                                 |                                  |                     |  |  |
|                     | HE 'H    | Pesée                                                                             |                                  |                     |  |  |

#### 12.2 Prise en main de l'application

#### 12.2.1 Comptage de quantités

Avant qu'il soit possible de procéder au comptage de quantités à l'aide de la balance, il faut déterminer la masse moyenne d'une pièce (masse unitaire), appelée valeur de référence. Pour cela, il faut placer un certain nombre de pièces à compter. La balance va calculer la masse totale qui sera divisée par le nombre des pièces, appelé nombre de pièces de référence. Ensuite, en fonction de la masse moyenne calculée d'une seule pièce, la quantité sera déterminé.

- Plus le nombre de pièces de référence est important, plus la précision de comptage est élevée.
  - Dans le cas de petites pièces ou de pièces très hétérogènes, la valeur de référence doit être suffisamment élevée.
  - Le poids minimum des pièces comptées, voir tableau « Caractéristiques techniques »

#### 1. Déterminer une valeur de référence

Nombre de pièces de référence 5, 10, 20 ou 50 :

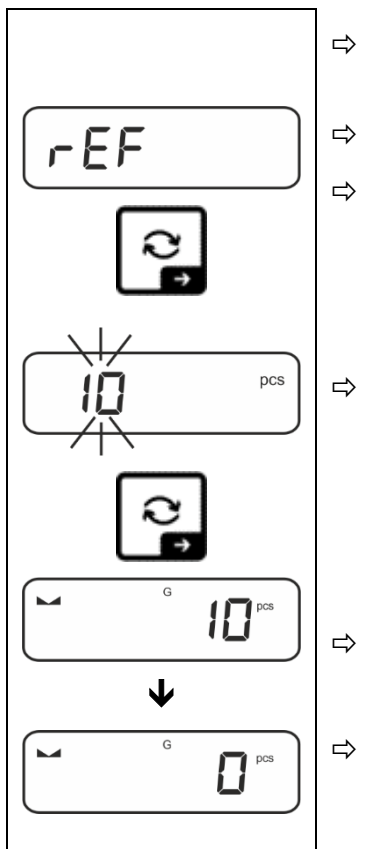

- Le cas échéant, placez le récipient de pesée et tarez la balance.
- ⇒ Placez le nombre requis de pièces de référence.
- Appelez les paramètres du menu < ⊢EF > et confirmez en appuyant sur la touche ➔.
  - Utilisez les touches de navigation ↓1 pour sélectionner le nombre de pièces de référence (5, 10, 20, 50) correspondant à la charge de référence placée et validez en appuyant sur la touche →.
  - La masse moyenne d'une seule pièce sera déterminée par la balance et ensuite, le nombre de pièces sera affiché.
  - Retirez le poids de référence. La balance est maintenant en mode comptage de quantités et vous permet de compter toutes les pièces sur le plateau de pesée.

#### Nombre d'unités de référence défini par l'utilisateur:

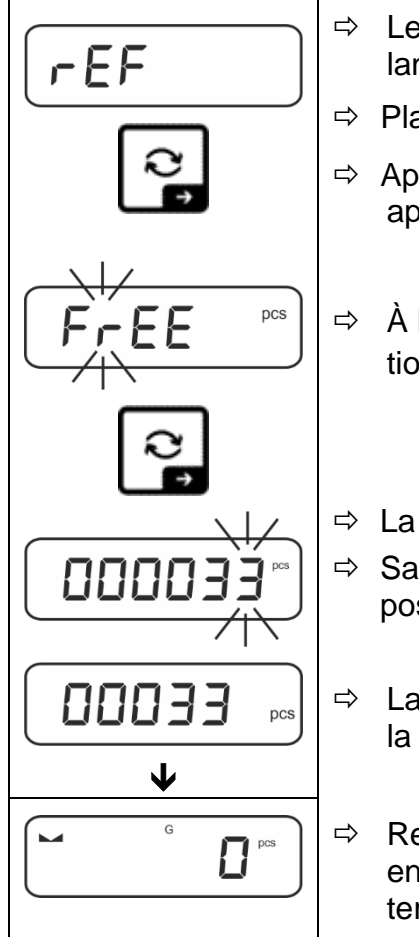

⇒ Le cas échéant, placez le récipient de pesée et tarez la balance.

- ⇒ Placez le nombre requis de pièces de référence.
- Appelez les paramètres du menu < ⊢EF > et confirmez en appuyant sur la touche ➔.
- ⇒ À l'aide des touches directionnelles ↓1, sélectionnez l'option < F ⊂ EE > et confirmez en appuyant sur la touche →.
- ⇒ La fenêtre de saisie numérique s'affiche.
- Saisissez et confirmez le nombre de pièces de référence posé, saisie numérique, voir le chapitre 3.2.2.
- ⇒ La masse moyenne d'une seule pièce sera déterminée par la balance et ensuite, le nombre de pièces sera affiché.

Retirez le poids de référence. La balance est maintenant en mode comptage de quantités et vous permet de compter toutes les pièces sur le plateau de pesée.

#### Comptage avec masse librement sélectionnée d'une seule pièce

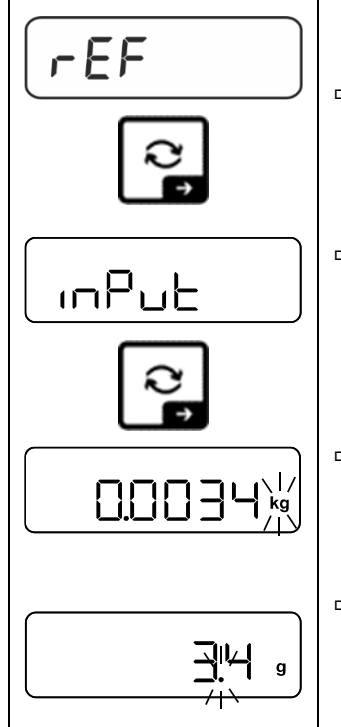

- Appelez les paramètres du menu < ⊢EF > et confirmez en appuyant sur la touche ➔.
- ⇒ À l'aide des touches directionnelles  $\downarrow$ 1, sélectionnez l'option <  $\Box \square \square \square \square \square \square \square \square \square \square$  > et confirmez en appuyant sur la touche →.
- A l'aide des touches de navigation ↓1, sélectionnez le unité de pesée et confirmez en appuyant sur la touche →.

A l'aide des touches de navigation ↓1, sélectionnez le position de la virgule et confirmez en appuyant sur la touche
 →.

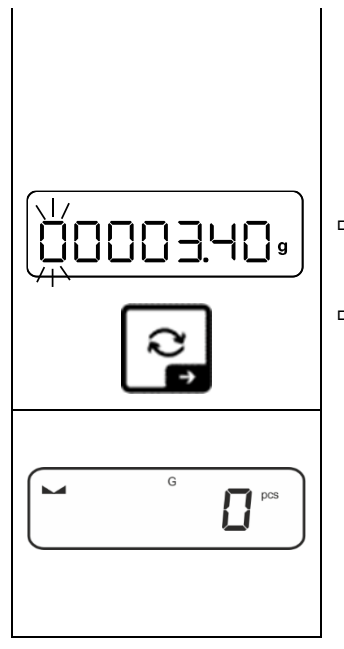

- ⇒ Saisissez la masse individuelle des pièces, saisie numérique, voir le chapitre 3.2.2, la position active clignote.
- $\Rightarrow$  Confirmez en appuyant sur la touche  $\rightarrow$ .

La balance est maintenant en mode comptage de quantités et vous permet de compter toutes les pièces sur le plateau de pesée.

#### 2. Comptage des quantités

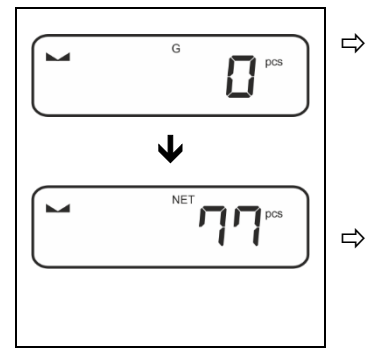

Le cas échéant, placez le récipient de pesée et tarez la balance.

Remplissez le récipient avec des pièces dont le nombre doit être déterminé. Le nombre de pièces est affiché directement sur l'écran.

La touche R vous permet de basculer entre l'affichage de la quantité et l'affichage du poids (configuration standard voir le chapitre 9.5).

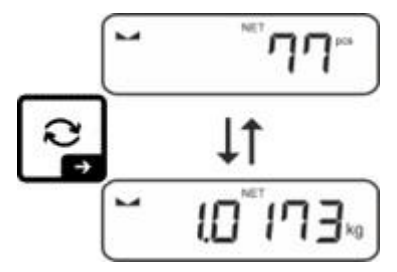

## 12.2.2 Comptage cible

L'application <Comptage cible> permet de peser les matériaux jusqu'à un nombre cible spécifique de pièces dans les limites de tolérance définies.

L'atteinte du nombre cible est annoncée par un signal sonore (si activé dans le menu) et un signal optique (marqueurs de tolérance).

#### Signal optique :

Les repères de tolérance fournissent les informations suivantes :

| ♠  | Nombre cible de pièces supérieur à la tolérance spécifiée    |  |  |  |  |
|----|--------------------------------------------------------------|--|--|--|--|
| ОК | Nombre cible d'articles dans la plage de tolérance spécifiée |  |  |  |  |
| LO | Nombre cible de pièces inférieur à la tolérance spécifiée    |  |  |  |  |

## Signal sonore :

Le signal dépend du réglage dans le menu <  $\Box E \vdash \Box P \Rightarrow \Box E E P \vdash \neg$ , voir le chapitre 14.3.1.

#### Mise en œuvre:

#### 1. Définir le nombre cible et la tolérance

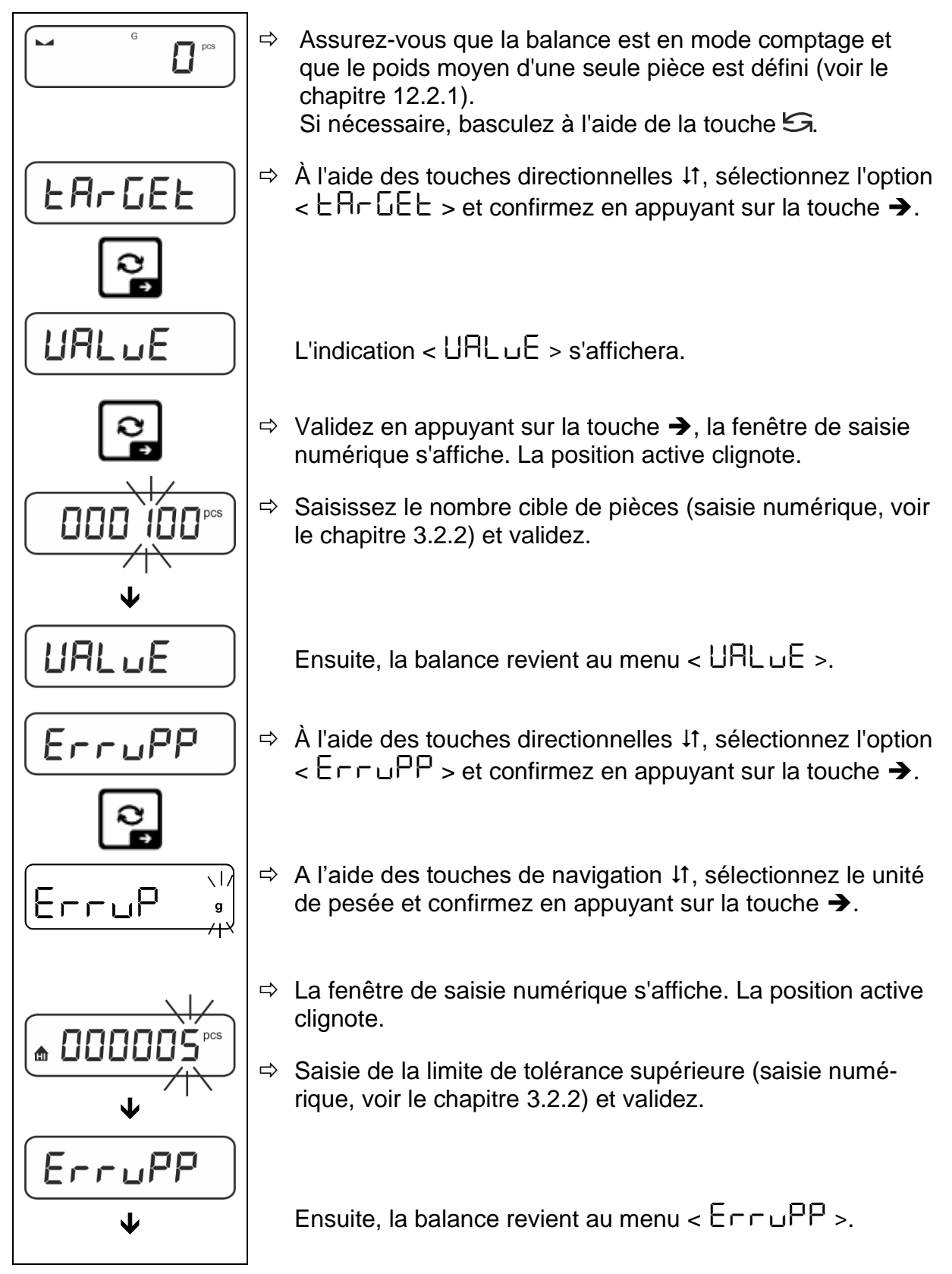

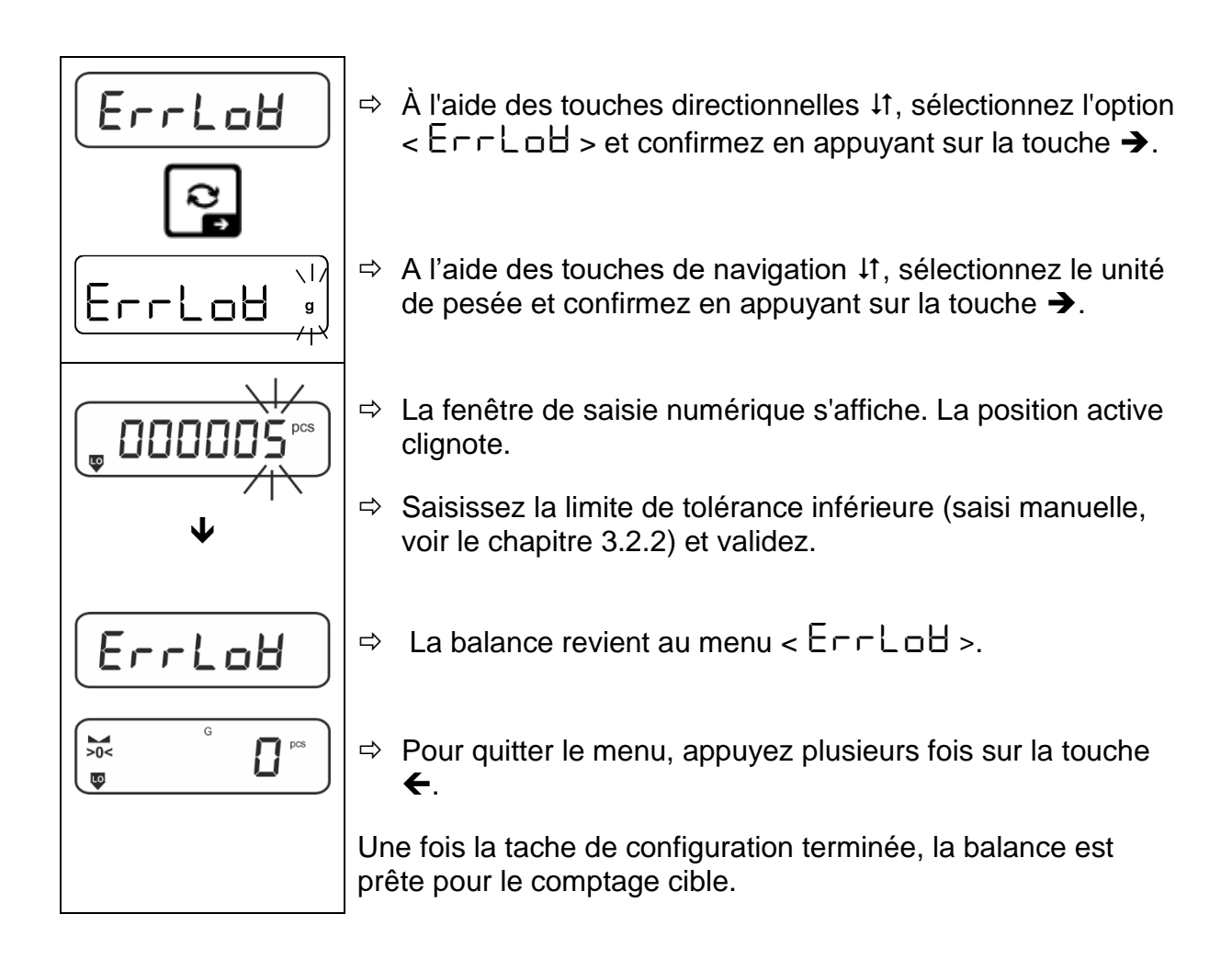

#### 2. Démarrer le contrôle de tolérance :

- ⇒ Déterminez la masse moyenne d'une seule pièce, voir le chapitre 12.2.1.
- Posez le matériau à peser et, en fonction des repères de tolérance / le signal sonore, vérifiez si le matériau à peser se situe dans la plage de tolérance.

| Matériau pesé inférieur<br>à la tolérance spécifiée | Matériau pesé dans la<br>plage de tolérance don-<br>née | Matériau pesé au-des-<br>sus de la tolérance défi-<br>nie |  |
|-----------------------------------------------------|---------------------------------------------------------|-----------------------------------------------------------|--|
| G G PCS                                             | G C C C C C C C C C C C C C C C C C C C                 | G C S PCS                                                 |  |

Les valeurs saisies sont valides jusqu'à ce que de nouvelles valeurs soient saisies.

# 13 Application < Pesée avec plage de tolérance>

Si l'application <Pesée avec plage de tolérance> n'est pas encore active, sélectionnez dans le menu l'option <  $\Pi \Box dE > \Rightarrow < \Box h \Xi \Box F >$ , voir le chapitre 10.

#### 13.1 Réglages spécifiques de l'application

#### Appeler le menu :

- Appuyez et maintenez enfoncée la touche TARE, jusqu'à l'affichage de l'indication < 用P□□E□ >.
- $\Rightarrow$  L'indication passe d'abord à <  $\Box$  h h  $\Box$  d >, ensuite à < L  $\Omega$  L b >.
- ⇒ Naviguer dans le menu, voir le chapitre 14.1.

#### Aperçu:

| Niveau 1                                       | Niveau 2 | Niveau 3                                                                | Description / cha        | apitre                          |  |
|------------------------------------------------|----------|-------------------------------------------------------------------------|--------------------------|---------------------------------|--|
| ERELEE URLUE Masse cible, saisie num           |          |                                                                         | numérique voir le chap   | umérique voir le chapitre 3.2.2 |  |
| Pesée cible,                                   | ErruPP   | Tolérance supérieure, saisie numérique voir le chapitre 3.2.2           |                          |                                 |  |
| voir le chapitre 13.2.1                        | ErrLoU   | Tolérance inférieure, saisie numérique voir le chapitre 3.2.2           |                          |                                 |  |
|                                                | cLEAr    | Supprimer les réglages                                                  |                          |                                 |  |
| ្រុកា .មុទ                                     | լ "ՈսРР  | Seuil supérieur, sais                                                   | sie manuelle, voir le ch | apitre 3.2.2                    |  |
| Pesage de contrôle,<br>voir le chapitre 13.2.2 | լ Պլօե   | Limite inférieure, saisie numérique voir le chapitre 3.2.2              |                          |                                 |  |
| ·                                              | cLEAr    | Supprimer les réglages                                                  |                          |                                 |  |
| PER-E<br>PRE-TARE                              | ActuAL   | Accepter le poids déposé comme valeur PRE-TARE, voir le chapitre 11.2.1 |                          |                                 |  |
|                                                | NANUAL   | Saisie numérique de la tare, voir le chapitre 11.2.2                    |                          |                                 |  |
|                                                | cLEAr    | Supprimer les valeurs PRE-TARE                                          |                          |                                 |  |
| NodE                                           | HE ih    | Pesée                                                                   |                          |                                 |  |
| Applications                                   | count    | Comptage de quantités voir le chapitre                                  |                          |                                 |  |
|                                                | chEch    | Pesée avec plage de tolérance                                           |                          |                                 |  |

#### 13.2 Prise en main de l'application

#### 13.2.1 Pesée cible

L'application <Pesée cible> vous permet de peser des matériaux jusqu'à la masse cible spécifiée dans les limites de tolérance définies.

L'atteinte de la masse cible est annoncée par un signal sonore (si activé dans le menu) et un signal optique (marqueurs de tolérance).

#### Signal optique :

Les repères de tolérance fournissent les informations suivantes :

| <b>b</b> | Seuil supérieur |  |  |
|----------|-----------------|--|--|
| ок       | Masse cible     |  |  |
| LO       | Seuil inférieur |  |  |

#### Signal sonore :

Le signal dépend du réglage dans le menu <  $\Box E \vdash \Box P \Rightarrow \Box E E P \vdash \neg$ , voir le chapite 14.3.1.

#### Mise en œuvre:

#### 1. Définir la masse cible et les seuils de tolérance

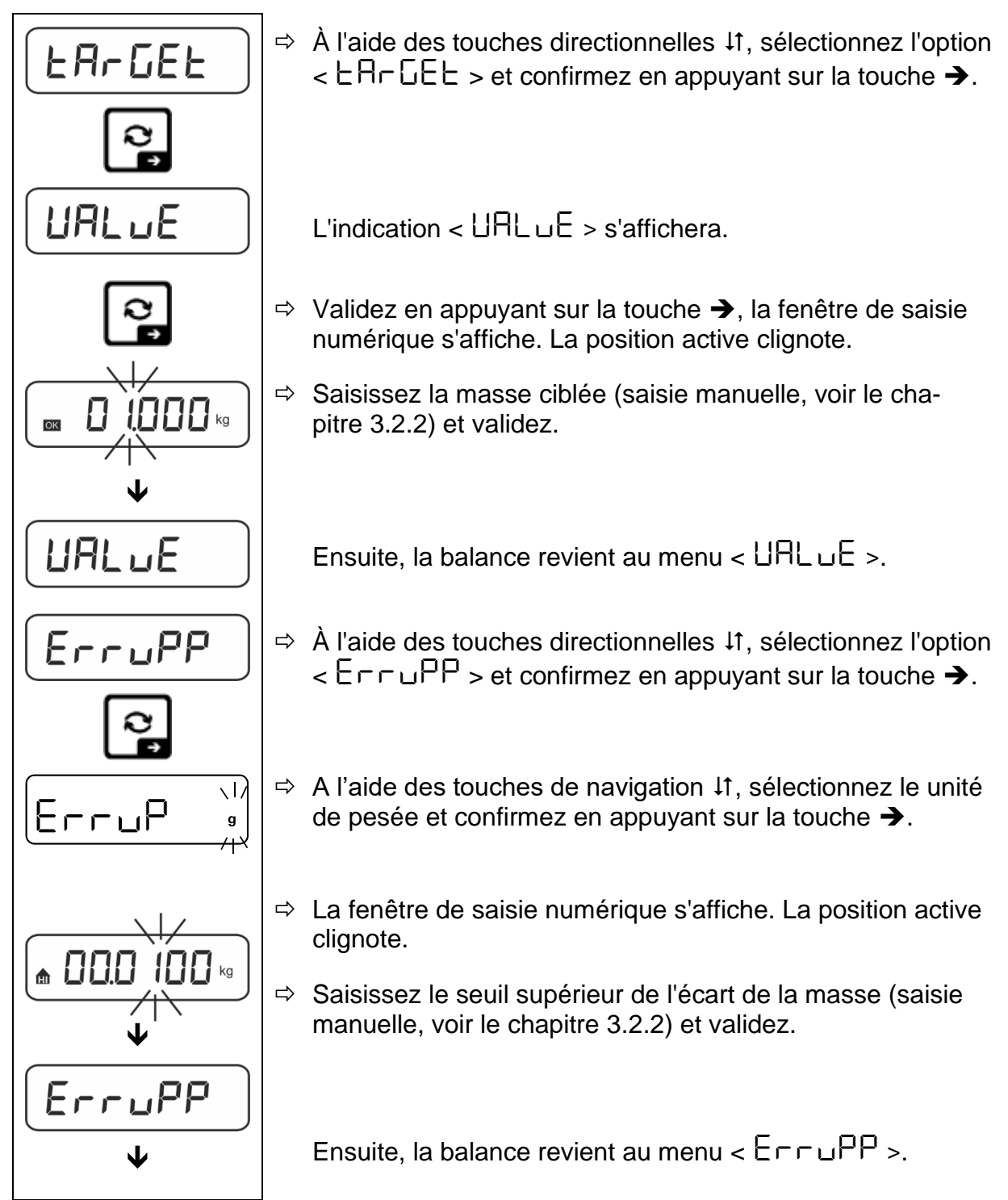

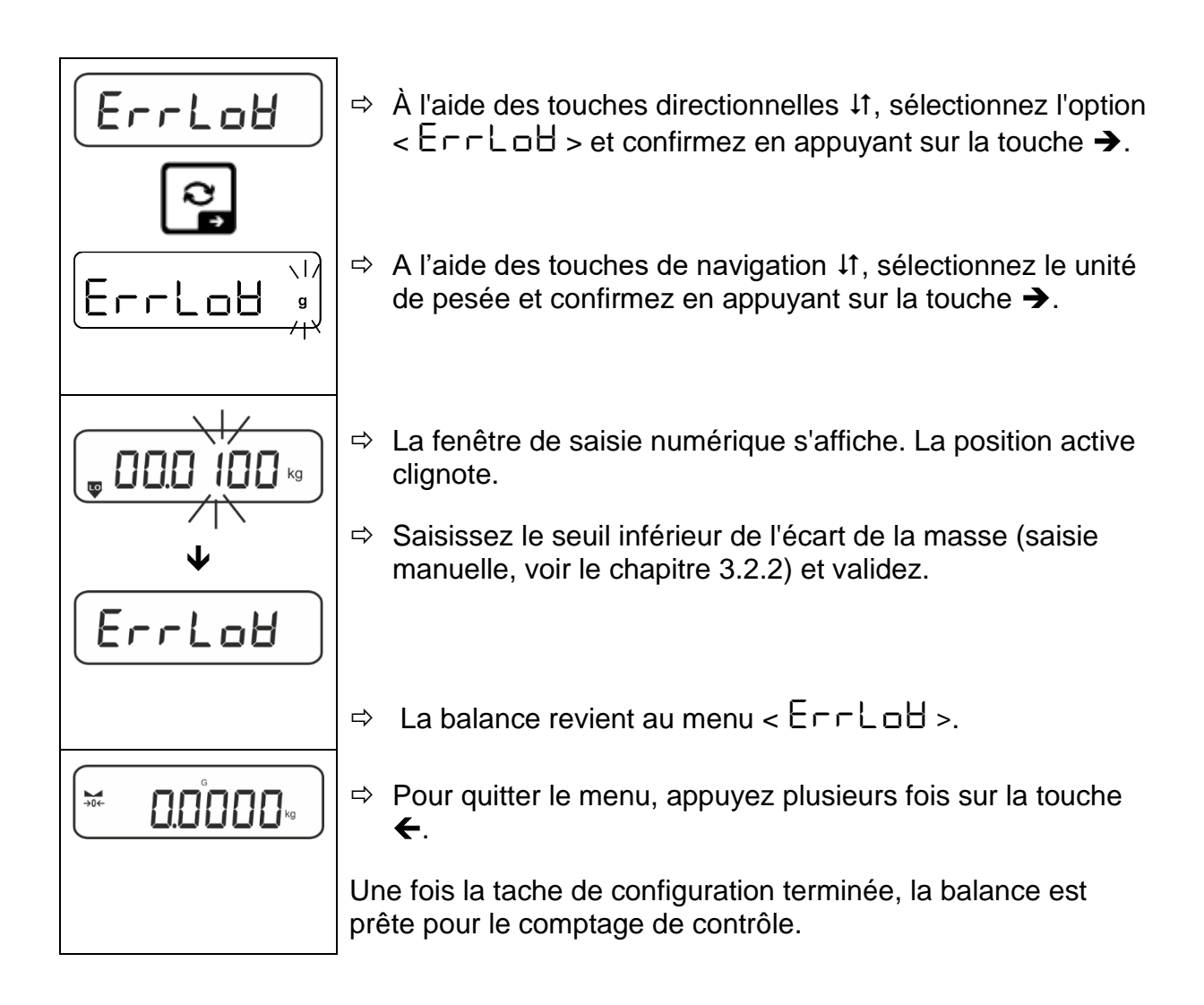

## 3. Démarrer le contrôle de tolérance :

Posez le matériau à peser et, en fonction des repères de tolérance / le signal sonore, vérifiez si le matériau à peser se situe dans la plage de tolérance.

| Matériau pesé inférieur<br>à la tolérance spécifiée | Matériau pesé dans la<br>plage de tolérance don-<br>née | Matériau pesé au-des-<br>sus de la tolérance défi-<br>nie |  |
|-----------------------------------------------------|---------------------------------------------------------|-----------------------------------------------------------|--|
| G G G G G G G G G G G G G G G G G G G               |                                                         |                                                           |  |

Les valeurs saisies sont valides jusqu'à ce que de nouvelles valeurs soient saisies.

## 13.2.2 Pesage de contrôle

La variante de l'application <Pesage de contrôle> vous permet de vérifier si le matériau à peser se trouve dans la plage de tolérance définie.

Le dépassement des valeurs limites (baissant au-dessous et montant au-dessus) est signalé par un signal optique (marqueurs de tolérance) et un signal sonore (si activé dans le menu).

## Signal optique :

Les repères de tolérance fournissent les informations suivantes :

| <b>f</b> | Matériau pesé au-dessus de la tolérance spécifiée  |
|----------|----------------------------------------------------|
| ок       | Matériau pesé dans la plage de tolérance           |
| LO       | Matériau pesé au-dessous de la tolérance spécifiée |

## Signal sonore :

Le signal dépend du réglage dans le menu <  $EEuP > \Rightarrow < BEEPE = >$ , voir le chapitre 14.3.1.

## Mise en œuvre:

## 1. Définir les seuils de tolérance

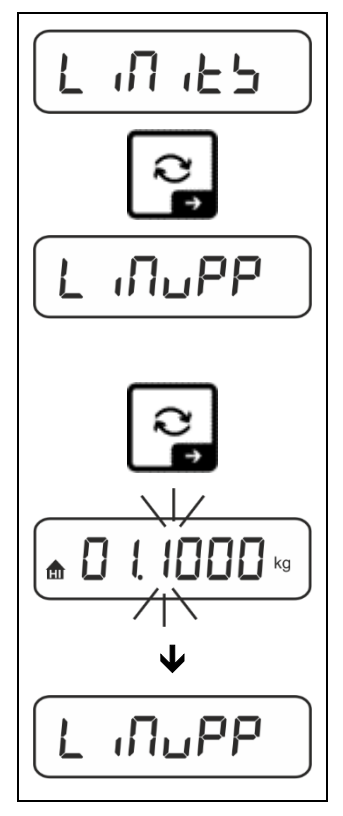

L'indication < L  $\Pi \square PP$  > s'affichera.

Validez en appuyant sur la touche , la fenêtre de saisie numérique s'affiche, permettant la saisie numérique de la limite supérieure.

La position active clignote.

⇒ Saisissez le seuil supérieur (saisie manuelle, voir le chapitre 3.2.2) et validez.

La balance revient au menu < L  $\Pi u PP$  >.

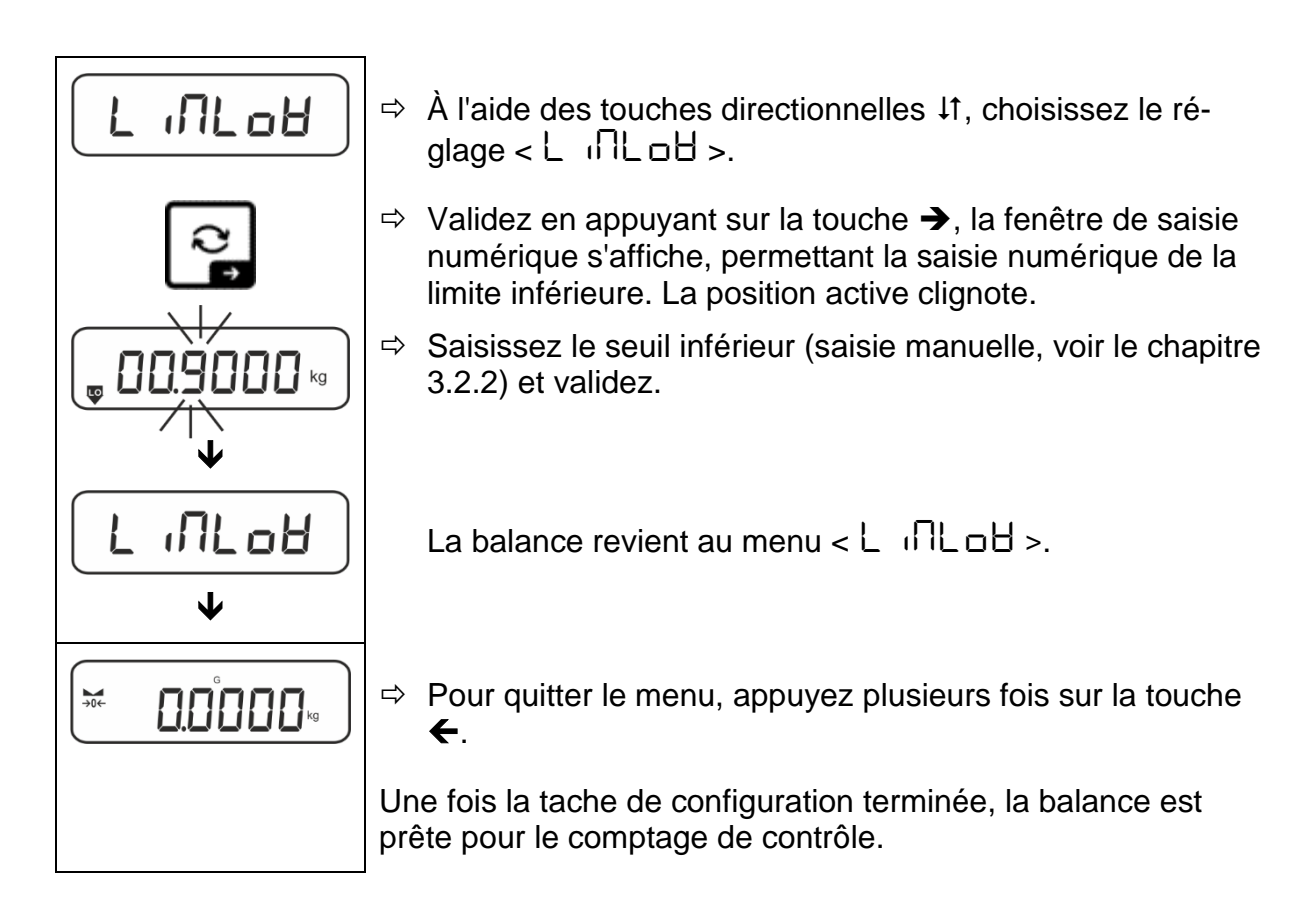

#### 2. Démarrer le contrôle de tolérance :

⇒ Posez le matériau à peser et, en fonction des repères de tolérance / le signal sonore, vérifiez si le matériau à peser se situe dans la plage de tolérance.

| Matériau pesé inférieur<br>à la tolérance spécifiée | Matériau pesé dans la<br>plage de tolérance don-<br>née | Matériau pesé au-des-<br>sus de la tolérance défi-<br>nie |  |
|-----------------------------------------------------|---------------------------------------------------------|-----------------------------------------------------------|--|
| G C.8854 kg                                         |                                                         |                                                           |  |

Les valeurs saisies sont valides jusqu'à ce que de nouvelles valeurs soient saisies.

Pour effacer les valeurs, sélectionnez le menu réglage  $< \bot \Pi \Box \Box > \Rightarrow$  $< \Box \bot \Box \Box = >$  et validez en appuyant sur la touche  $\Rightarrow$ .

# 14 Menu

## 14.1 Navigation dans le menu

## Appeler le menu :

| Menu d'application                                                                                                    | Menu de configuration                                                                                                    |  |
|----------------------------------------------------------------------------------------------------|----------------------------------------------------------------------------------------------------|--|
|                                                                                                    |                                                                                                    |  |
| Appuyez sur la touche <b>TARE</b> et mainte-<br>nez-la enfoncé jusqu'à ce que le pre-<br>mier élément de menu apparaisse. | Appuyez simultanément sur les touches<br><b>TARE</b> et <b>ON/OFF</b> , jusqu'à ce que le pre-<br>mier élément du menu de apparaisse. |  |

## Sélectionner et régler les paramètres :

| Défiler sur un seul niveau                                               | En utilisant les touches directionnelles, vous pouvez sélectionner des blocs de menus individuels. |  |  |
|--------------------------------------------------------------------------|----------------------------------------------------------------------------------------------------|--|--|
|                                                                          | Faites défiler en avant en utilisant la touche direction-<br>nelle $ullet$ .                       |  |  |
|                                                                          | Faites défiler en arrière en utilisant la touche direction-<br>nelle $\mathbf{\uparrow}$ .         |  |  |
| Activez l'élément de<br>menu/validez la sélection                        | Appuyez sur la touche directionnelle ➔.                                                            |  |  |
| Retournez au niveau supé-<br>rieur du menu / revenir au<br>mode de pesée | Appuyez sur la touche directionnelle <.                                                            |  |  |

## 14.2 Menu d'application

Le menu de l'application permet un accès rapide et ciblé à l'application sélectionnée (voir le chapitre 10).

Pour plus d'informations sur les paramètres d'application spécifiques, reportez-vous à la description de chaque application.

## 14.3 Menu de configuration

Dans le menu de configuration, il est possible d'adapter les paramètres de la balance/le comportement de la balance à vos besoins (par exemple, les conditions ambiantes, les processus de pesage spéciaux).

Ces paramètres sont globaux et indépendants de l'application sélectionnée (sauf le réglage < buヒヒロロム >).

# 14.3.1 Aperçu du menu < $\Box E \Box \Box P$ >

#### Modèles non validés:

| Nivoqu 1      | Nivoau 2 | Autres niveaux / description                                                                                                    |                                                        |  |  |
|---------------|----------|----------------------------------------------------------------------------------------------------|--------------------------------------------------------|--|--|
| Niveau        | NIVEAU Z | Description                                                                                                    |                                                        |  |  |
| cAL           | cALEHE   | <ul> <li>Ajustement externe, voir chapitre 7.8.1</li> <li>Ajustement externe défini par l'utilisateur, voir le chapitre 7.8.2</li> <li>Constante de gravité du lieu d'ajustement, voir le chapitre 7.8.3</li> </ul> |                                                        |  |  |
| Ajustement    | cALEud   |                                                                                                    |                                                        |  |  |
|               | Cr AAqq  |                                                                                                    |                                                        |  |  |
|               | նոԶսՏԸ   | ➔ Constar<br>chapitre                                                                                                    | nte de gravité du lieu d'emplacement, voir le<br>7.8.4 |  |  |
| coN           | -5232    | bRud                                                                                                    | 600                                                    |  |  |
| Communication | ¢        |                                                                                                    | 200                                                    |  |  |
|               | սշթ-գ    |                                                                                                    | 2400                                                   |  |  |
|               |          |                                                                                                    | 4800                                                   |  |  |
|               |          |                                                                                                    | 9600                                                   |  |  |
|               |          |                                                                                                    | 14400                                                  |  |  |
|               |          |                                                                                                    | 19200                                                  |  |  |
|               |          |                                                                                                    | 38400                                                  |  |  |
|               |          |                                                                                                    | 57600                                                  |  |  |
|               |          |                                                                                                    |                                                        |  |  |
|               |          |                                                                                                    |                                                        |  |  |
|               |          |                                                                                                    |                                                        |  |  |
|               |          | GHEH                                                                                                    |                                                        |  |  |
|               |          | 00 111                                                                                                    |                                                        |  |  |
|               |          | רחר וכס                                                                                                    |                                                        |  |  |
|               |          |                                                                                                    | FUE                                                    |  |  |
|               | -        | Stop                                                                                                    | 156 JF                                                 |  |  |
|               |          |                                                                                                    | 256 (65                                                |  |  |
|               |          | hAndsh                                                                                                    | nonE                                                   |  |  |
|               |          | Protoc                                                                                                    | ϜϲP                                                    |  |  |

| Pc of        | JOHE CE |                     | 64232  |           | Interface RS-                                                                                                    | 232*                                                                     |  |
|--------------|---------|---------------------|--------|-----------|----------------------------------------------------------------------------------------------------|--------------------------------------------------------------------------|--|
| Transfert de |         |                     | ubb-d  |           | Interface USB*                                                                                                    |                                                                          |  |
| données      |         |                     | 8680   |           | Interface WLAN*                                                                                                    |                                                                          |  |
|              |         |                     |        |           | * uniquement<br>prise KUP                                                                                                    | en combinaison avec la                                                   |  |
|              | 500     | 500                 |        | on<br>off |                                                                                                    | Activer/désactiver le mode de totalisa-<br>tion, voir le chapitre 15.3.1 |  |
|              | PrNodE  | ברים                |        |           | on. oFF                                                                                                    |                                                                          |  |
|              |         |                     | ᠺᠷᠴᡘ᠘  |           | Transfert de données après avoir ap-<br>puyé sur la touche <b>PRINT</b> , voir le cha-<br>pitre 15.3.2                                                                                                    |                                                                          |  |
|              |         |                     | RutoPr | -         | on, oFF                                                                                                    |                                                                          |  |
|              |         |                     | oFF    |           | Transfert automatique des données<br>avec valeur de pesée stable et positive,<br>voir le chapitre 15.3.3. Réaffichage uni-<br>quement après affichage de l'indication<br>du zéro et de la stabilisation, en fonction<br>des paramètres $< 2rRnGE >$ , possibi-<br>lité de choix : (off, 1, 2, 3, 4, 5).<br>< 2rRnGE > défini le facteur pour <i>d</i> .<br>Ce facteur multiplié par <i>d</i> définit le seuil<br>au-delà duquel la valeur n'est plus va-<br>lable comme stable. |                                                                          |  |
|              |         |                     |        |           | Transfert de                                                                                                    | données continu                                                          |  |
|              |         |                     |        |           | SPEEd                                                                                                    | Régler le cycle du trans-<br>fert de données<br>voir le chapitre 15.3.4  |  |
|              |         |                     |        |           | PEco                                                                                                    |                                                                          |  |
|              |         |                     | cont   | on        |                                                                                                    | 0 (pas de chargement)<br>également le transfert<br>continu               |  |
|              |         |                     |        |           | SEAPLE                                                                                                    | on, oFF                                                                  |  |
|              |         |                     |        |           |                                                                                                    | Envoyer uniquement une valeur stable                                     |  |
|              |         | 86 <sub>і</sub> бне | SGLPrt |           | on, oFF                                                                                                    | Transfert de la valeur de<br>masse actuelle                              |  |
|              |         |                     |        |           | նունե                                                                                                    | on, oFF                                                                  |  |
|              |         |                     |        |           | nEt                                                                                                    | on, oFF                                                                  |  |
|              |         |                     |        |           | ER-E                                                                                                    | on, oFF                                                                  |  |
|              |         | GotPrt              |        | =         | ForNAL                                                                                                    | LonG (protocole de me-<br>sure étendu)                                   |  |
|              |         |                     |        |           |                                                                                                    | שלים (protocole de mesure standard)                                      |  |

|  | LAYout | nonE | on, oFF Di    | sposition standard                                 |
|--|--------|------|---------------|----------------------------------------------------|
|  |        |      | NodèLE        | on, oFF                                            |
|  |        |      |               | Envoi de la désignation<br>du modèle de la balance |
|  |        |      | SEr (AL       | on, oFF                                            |
|  |        | ubEr |               | Transfert du numéro de<br>série                    |
|  |        |      | AL .d         | Donner un ID alibi                                 |
|  |        |      | <b>ABFE</b>   | Éditer la date                                     |
|  |        |      | F 'UE         | Éditer l'heure                                     |
|  |        | na   | Supprimer les | s réglages impossible                              |
|  |        | 965  | Supprimer les | s réglages                                         |

| ьеерег                                                      | REYS  | oFF        | Allumer/éteindre la tonalité du clavier                               |                                                                                                |
|-------------------------------------------------------------|-------|------------|-----------------------------------------------------------------------|------------------------------------------------------------------------------------------------|
| Signal sonore                                               |       | 00         | Allumei/eteinu                                                        |                                                                                                |
|                                                             | chEch |            | oFF                                                                   | Signal sonore éteint                                                                           |
|                                                             |       |            | 5608                                                                  | Libre                                                                                          |
|                                                             |       | ch-oh      | 560                                                                   | Standard                                                                                       |
|                                                             |       |            | FASE                                                                  | Rapide                                                                                         |
|                                                             |       |            | cont.                                                                 | Continu                                                                                        |
|                                                             |       |            | oFF                                                                   | Signal sonore éteint                                                                           |
|                                                             |       |            | 5608                                                                  | Libre                                                                                          |
|                                                             |       | ch-Lo      | 560                                                                   | Standard                                                                                       |
|                                                             |       |            | FASE                                                                  | Rapide                                                                                         |
|                                                             |       |            | cont.                                                                 | Continu                                                                                        |
|                                                             |       |            | oFF                                                                   | Signal sonore éteint                                                                           |
|                                                             |       | ch-h ı     | 5608                                                                  | Libre                                                                                          |
|                                                             |       |            | 560                                                                   | Standard                                                                                       |
|                                                             |       |            | FASE                                                                  | Rapide                                                                                         |
|                                                             |       |            | cont.                                                                 | Continu                                                                                        |
| RutoFF                                                      |       | oFF        | Fonction de l'a                                                       | rrêt automatique éteinte                                                                       |
| Arrêt automatique lors<br>du fonctionnement sur<br>batterie | NodE  | Auto       | Arrêt automation<br>temps défini da<br>L INE > sans<br>l'absence de m | que de la balance après le<br>ans l'élément de menu <<br>modifier la charge ou en<br>nouvement |
|                                                             |       | onl YO     | Arrêt automatique uniquement avec affi-<br>chage zéro                 |                                                                                                |
|                                                             | ι ΠΕ  | 305        | Arrêt automatio                                                       | que de la balance après un                                                                     |
|                                                             |       | lΠn        | temps prédéfin                                                        | i sans changement de                                                                           |
|                                                             |       | 2 No       | charge ou en l'                                                       | absence de mouvement                                                                           |
|                                                             |       | <u>50n</u> |                                                                       |                                                                                                |
|                                                             |       |            |                                                                       |                                                                                                |
|                                                             |       | 60 No      |                                                                       |                                                                                                |

| להם Affectation des                  |                      |                                                | dEFAult                                                               | Réglages standards, voir le<br>chapitre 9.5                                                                                                    |
|--------------------------------------|----------------------|------------------------------------------------|-----------------------------------------------------------------------|----------------------------------------------------------------------------------------------------|
| touches                              |                      |                                                | oFF                                                                   | Touche désactivée                                                                                                    |
|                                      |                      |                                                | טה וב                                                                 | Configurer de l'unité de pe-<br>sée, voir le chapitre 11.4.1                                                                                                    |
|                                      |                      |                                                | NodE                                                                  | Sélectionner une applica-<br>tion de la balance, voir le<br>chapitre 10                                                                                                   |
|                                      |                      |                                                | hold                                                                  | Activer la fonction HOLD, voir le chapitre 11.3                                                                                                    |
|                                      |                      |                                                | PEArE                                                                 | Ouvrir les réglages de<br>PRE-Tare, voir le chapitre<br>11.2                                                                                                    |
|                                      | F-REY<br>¢<br>chRnGE | Տ₽սՏհ<br>¢<br>Լ₽սՏհ                            | гEF                                                                   | Définir le numéro de pièces<br>de référence, voir le cha-<br>pitre 12.2.1<br>* uniquement pour les ap-<br>plications <comptage de<br="">quantités&gt;</comptage>          |
|                                      |                      |                                                | L n es                                                                | Ouvrir les réglages de pe-<br>sage de contrôle, voir le<br>chapitre 13.2.2<br>* uniquement pour les ap-<br>plications <pesée avec<br="">plage de tolérance&gt;</pesée>    |
|                                      |                      |                                                | ЕЯгБЕЕ                                                                | Ouvrir les réglages de pe-<br>sage de destination, voir le<br>chapitre 13.2.1<br>* uniquement pour les ap-<br>plications <pesée avec<br="">plage de tolérance&gt;</pesée> |
| <b>bL ,GhE</b><br>Rétro-éclairage du | NodE                 | ALUAYS                                         | Rétro-éclairage<br>constamment a                                      | e du panneau d'affichage<br>allumé                                                                                                    |
| panneau d'affichage                  |                      | F WEr                                          | Arrêt automation<br>le temps défini<br>L ιΠΕ > sans<br>l'absence de m | que du rétro-éclairage après<br>dans l'élément de menu <<br>modifier la charge ou en<br>nouvement                                                                         |
|                                      |                      | по БС                                          | Le rétro-éclaira<br>est éteint en pe                                  | age du panneau d'affichage<br>ermanence                                                                                                    |
|                                      | F 'UE                | 55<br>105<br>305<br>10n<br>20n<br>50n<br>300 m | Définir le temp<br>ment de charg<br>le rétroéclairag                  | s après lequel sans change-<br>e ou eb absence de service<br>je s'éteint automatiquement                                                                                  |

| ERFEFG<br>Plage de tarage       | IDD%<br>¢<br>ID%                                                                           | Définir la plage max. de la tare, choix possibles de 10 à 100%. Saisie manuelle, voir chapitre 3.2.2.                                                                                                    |                                                                                                    |                                                    |  |
|---------------------------------|--------------------------------------------------------------------------------------------|----------------------------------------------------------------------------------------------------|----------------------------------------------------------------------------------------------------|----------------------------------------------------|--|
| 2trAch                          | 00                                                                                         | Maintenance automatique de zéro [ <u>&lt;_</u> 3 <i>d</i> ]                                                                                                    |                                                                                                    |                                                    |  |
| Maintien de zéro                | oFF                                                                                        | Si la quantité du matériau pesé est imperceptibleme<br>diminuée ou augmentée, le mécanisme de « comper<br>sation – stabilisation » incorporé dans l'appareil peut<br>indiquer un résultat erroné ! (p. ex. une fuite lente du<br>quide suspendu du récipient posé sur la balance, le<br>processus d'élaboration). |                                                                                                    |                                                    |  |
|                                 |                                                                                            |                                                                                                    | Si le dosage se fait avec des petites oscillations de la masse, nous recommandant d'utiliser cette fonction. |                                                    |  |
| AAF 'UE                         | 562                                                                                        | -2022-                                                                                                    |                                                                                                    | Saisir l'année                                     |  |
| Date et heure                   | dAForN                                                                                     | 15-31                                                                                                    |                                                                                                    | Saisir le mois et le jour                          |  |
|                                 | E For N                                                                                    | E (For N 235959                                                                                                    |                                                                                                    | Saisie de l'heure (heures, minutes, se-<br>condes) |  |
| un ובש<br>Unités                | unités de pe-<br>sée acces-<br>sibles, / unités<br>d'application,<br>voir le chapitre<br>1 | □n, □FF Cette fonction vous permet de spécifier les unités de pesée disponibles dans le menu d'application <uuu (l="">. Dans le menu de l'application apparaissent les unités sélectionnées &lt; □□ &gt;.</uuu>                                                                                                   |                                                                                                    |                                                    |  |
| NodE's                          | RE 'P                                                                                      | Pesée                                                                                                    |                                                                                                    |                                                    |  |
| Applications de la ba-<br>lance | count                                                                                      | Comptage de quantités                                                                                                    |                                                                                                    |                                                    |  |
|                                 | chEch                                                                                      | Pesé                                                                                                    | e avec plage                                                                                                 | de tolérance                                       |  |
| rESEL                           | Réinitialiser la ba                                                                        | er la balance aux réglages d'usine                                                                                                    |                                                                                                    |                                                    |  |

# Modèles avec la possibilité de validation:

|               | Niveau 2 | Autres niveaux / description |         |  |
|---------------|----------|------------------------------|---------|--|
| Niveau 1      |          | Descriptio                   | 'n      |  |
| coN           | -5232    | bRud                         | 600     |  |
| Communication | Ф        |                              | 1200    |  |
|               | აეგ-მ    |                              | 2400    |  |
|               |          |                              | 4800    |  |
|               |          |                              | 9600    |  |
|               |          |                              | 14400   |  |
|               |          |                              | 19200   |  |
|               |          |                              | 38400   |  |
|               |          |                              | 57600   |  |
|               |          |                              | 1 15200 |  |
|               |          |                              | 128000  |  |
|               |          |                              | 256000  |  |
|               |          | 98F8                         | 7d6 its |  |
|               |          |                              | 846 (65 |  |
|               |          | PAr ity                      | nonE    |  |
|               |          |                              | odd     |  |
|               |          |                              | EUEn    |  |
|               |          | ЪεοΡ                         | 156 it  |  |
|               |          |                              | 256 (65 |  |
|               |          | hAndyh                       | nonE    |  |
|               |          | Protoc                       | hcP     |  |

| Pr int       | INEFEE |        | r5232       |      | Interface RS-                                                                                                    | -232*                                                                                                    |  |
|--------------|--------|--------|-------------|------|----------------------------------------------------------------------------------------------------|----------------------------------------------------------------------------------------------------|--|
| Transfert de |        |        | սեթ-գ       |      | Interface USB*                                                                                                    |                                                                                                    |  |
| données      | nnées  |        |             |      | Interface WL                                                                                                    | Interface WLAN*                                                                                                    |  |
|              |        |        | 8LAn        | 828n |                                                                                                    | t en combinaison avec la                                                                                                    |  |
|              | 500    |        | on          |      | Activer/désad                                                                                                    | ctiver le mode de totalisa-                                                                                                    |  |
|              |        |        |             |      | tion, voir le c                                                                                                    | hapitre 15.3.1                                                                                                    |  |
|              | PrNodE | ברים   |             |      | on, oFF                                                                                                    |                                                                                                    |  |
|              |        |        | NAnuAl      | _    | Transfert de<br>puyé sur la to<br>pitre 15.3.2                                                                       | données après avoir ap-<br>ouche <b>PRINT</b> , voir le cha-                                                                                                    |  |
|              |        |        | RutoP       | -    | on, oFF                                                                                                    |                                                                                                    |  |
|              |        |        |             |      | Transfert aut<br>avec valeur o<br>voir le chapiti<br>quement apr<br>du zéro et de<br>des paramèti<br>lité de choix : | omatique des données<br>de pesée stable et positive,<br>re 15.3.3. Réaffichage uni-<br>ès affichage de l'indication<br>e la stabilisation, en fonction<br>res $< 2 - 1 - 1 - 1 - 1 - 1 - 1 - 1 - 1 - 1 -$ |  |
|              |        |        |             |      | < Cr AnGE<br>Ce facteur m<br>au-delà duqu<br>lable comme                                                             | <ul> <li>&gt; défini le facteur pour <i>d</i>.</li> <li>ultiplié par <i>d</i> définit le seuil</li> <li>la valeur n'est plus va-<br/>stable.</li> </ul>                                                   |  |
|              |        |        |             | oFF  | Transfert de                                                                                                    | données continu                                                                                                    |  |
|              |        |        |             |      | SPEEd                                                                                                    | Régler le cycle du trans-<br>fert de données                                                                                                    |  |
|              |        |        | cont        |      |                                                                                                    | voir le chapitre 15.3.4                                                                                                    |  |
|              |        |        |             | 00   | <u>d</u> Ero                                                                                                    | on, oFF<br>0 (pas de chargement)<br>également le transfert<br>continu                                                                                                    |  |
|              |        | 86,075 | 56LP-1      |      | on, oFF                                                                                                    | Transfert de la valeur de masse actuelle                                                                                                    |  |
|              |        |        |             |      | նունե                                                                                                    | on, oFF                                                                                                    |  |
|              |        |        |             |      | nEE                                                                                                    | on, oFF                                                                                                    |  |
|              |        |        |             |      | FUL                                                                                                    | on, oFF                                                                                                    |  |
|              |        |        | GnEPrl      | E    | ForNAL                                                                                                    | LonG (protocole de me-<br>sure étendu)                                                                                                    |  |
|              |        |        |             |      |                                                                                                    | bhort (protocole de<br>mesure standard)                                                                                                    |  |
|              |        | LAYout | nonE        |      | on, oFF Di                                                                                                    | sposition standard                                                                                                    |  |
|              |        |        |             |      | NodèLE                                                                                                    | on, oFF                                                                                                    |  |
|              |        |        |             |      |                                                                                                    | Envoi de la désignation<br>du modèle de la balance                                                                                                    |  |
|              |        |        | აანი        |      | SEr AL                                                                                                    | on, oFF<br>Transfert du numéro de                                                                                                    |  |
|              |        |        |             |      |                                                                                                    | série                                                                                                    |  |
|              |        |        |             |      |                                                                                                    | Donner un ID alibi                                                                                                    |  |
|              |        |        |             |      |                                                                                                    | Éditor l'houro                                                                                                    |  |
|              |        |        |             |      |                                                                                                    |                                                                                                    |  |
|              |        | rESEE  | LIC<br>LICL |      | Supprimer le                                                                                                    | s réglages impossible                                                                                                    |  |
| L            |        | 1      |             |      |                                                                                                    |                                                                                                    |  |

| ЬЕЕРЕг                                                      | REYS  | oFF    | Allumer/éteind                                                        | re la tonalité du clavier                                                                      |
|-------------------------------------------------------------|-------|--------|-----------------------------------------------------------------------|------------------------------------------------------------------------------------------------|
| Signal sonore                                               |       | on     |                                                                       |                                                                                                |
|                                                             | chEch |        | oFF                                                                   | Signal sonore éteint                                                                           |
|                                                             |       | ch-oñ  | 5608                                                                  | Libre                                                                                          |
|                                                             |       |        | <u>569</u>                                                            | Standard                                                                                       |
|                                                             |       |        | FASE                                                                  | Rapide                                                                                         |
|                                                             |       |        | cont.                                                                 | Continu                                                                                        |
|                                                             |       |        | oFF                                                                   | Signal sonore éteint                                                                           |
|                                                             |       |        | 5608                                                                  | Libre                                                                                          |
|                                                             |       | ch-Lo  | 560                                                                   | Standard                                                                                       |
|                                                             |       |        | FASE                                                                  | Rapide                                                                                         |
|                                                             |       |        | cont.                                                                 | Continu                                                                                        |
|                                                             |       |        | oFF                                                                   | Signal sonore éteint                                                                           |
|                                                             |       | ch-h , | ასიყ                                                                  | Libre                                                                                          |
|                                                             |       |        | 560                                                                   | Standard                                                                                       |
|                                                             |       |        | FASE                                                                  | Rapide                                                                                         |
|                                                             |       |        | cont.                                                                 | Continu                                                                                        |
| RutoFF                                                      |       | oFF    | Fonction de l'arrêt automatique éteinte                               |                                                                                                |
| Arrêt automatique lors<br>du fonctionnement sur<br>batterie | NodE  | Auto   | Arrêt automation<br>temps défini da<br>L INE > sans<br>l'absence de m | que de la balance après le<br>ans l'élément de menu <<br>modifier la charge ou en<br>nouvement |
|                                                             |       | onl YO | Arrêt automatique uniquement avec affi-<br>chage zéro                 |                                                                                                |
|                                                             | F 'UE | 305    | Arrêt automatio                                                       | que de la balance après un                                                                     |
|                                                             |       | lΩn    | temps prédéfini sans changement de                                    |                                                                                                |
|                                                             |       | 5 No   | charge ou en l'                                                       | absence de mouvement                                                                           |
|                                                             |       | SΩn    |                                                                       |                                                                                                |
|                                                             |       |        |                                                                       |                                                                                                |
|                                                             |       | 60.0-  |                                                                       |                                                                                                |
|                                                             |       | 00,00  |                                                                       |                                                                                                |

|                                      |             |                                |                                                                       | 1                                                                                                    |
|--------------------------------------|-------------|--------------------------------|-----------------------------------------------------------------------|----------------------------------------------------------------------------------------------------|
| button des                           |             |                                | dEFAult                                                               | Réglages standards, voir le<br>chapitre 9.5                                                                                                    |
| touches                              |             |                                | oFF                                                                   | Touche désactivée                                                                                                    |
|                                      |             |                                | טה ול                                                                 | Configurer de l'unité de pe-<br>sée, voir le chapitre 11.4.1                                                                                                    |
|                                      |             |                                | NodE                                                                  | Sélectionner une applica-<br>tion de la balance, voir le<br>chapitre 10                                                                                                   |
|                                      |             |                                | hold                                                                  | Activer la fonction HOLD, voir le chapitre 11.3                                                                                                    |
|                                      |             |                                | PERFE                                                                 | Ouvrir les réglages de<br>PRE-Tare, voir le chapitre<br>11.2                                                                                                    |
|                                      | F-REY<br>.↓ | 5Pu5h<br>¢                     | _66                                                                   | Définir le numéro de pièces<br>de référence, voir le cha-<br>pitre 12.2.1                                                                                                 |
|                                      |             | LPubh                          |                                                                       | * uniquement pour les ap-<br>plications <comptage de<br="">quantités&gt;</comptage>                                                                                       |
|                                      |             |                                | լ ութ                                                                 | Ouvrir les réglages de pe-<br>sage de contrôle, voir le<br>chapitre 13.2.2<br>* uniquement pour les ap-<br>plications <pesée avec<br="">plage de tolérance&gt;</pesée>    |
|                                      |             |                                | ЕЯгСЕЕ                                                                | Ouvrir les réglages de pe-<br>sage de destination, voir le<br>chapitre 13.2.1<br>* uniquement pour les ap-<br>plications <pesée avec<br="">plage de tolérance&gt;</pesée> |
| <b>bL ،GhE</b><br>Rétro-éclairage du | NodE        | ALUAYS                         | Rétro-éclairage constamment a                                         | e du panneau d'affichage<br>allumé                                                                                                    |
| panneau d'affichage                  |             | E ∩Er                          | Arrêt automation<br>le temps défini<br>L INE > sans<br>l'absence de m | que du rétro-éclairage après<br>dans l'élément de menu <<br>modifier la charge ou en<br>nouvement                                                                         |
|                                      |             | ло БС                          | Le rétro-éclaira<br>est éteint en pe                                  | age du panneau d'affichage<br>ermanence                                                                                                    |
|                                      | FINE        | 55<br>105<br>305<br>10n<br>20n | Définir le temp<br>ment de charg<br>le rétroéclairag                  | s après lequel sans change-<br>e ou eb absence de service<br>le s'éteint automatiquement                                                                                  |
|                                      |             | من تح<br>م 100                 |                                                                       |                                                                                                    |

| dRL i⊓E<br>Date et heure        | 566                                                                                        | -5055-                                                                                                    | Saisir l'année                                     |  |
|---------------------------------|--------------------------------------------------------------------------------------------|----------------------------------------------------------------------------------------------------|----------------------------------------------------|--|
|                                 | dRForN                                                                                     | 15-31                                                                                                    | Saisir le mois et le jour                          |  |
|                                 | E For N                                                                                    | 23.59.59                                                                                                    | Saisie de l'heure (heures, minutes, se-<br>condes) |  |
| ירי הב<br>Unités                | unités de pe-<br>sée acces-<br>sibles, / unités<br>d'application,<br>voir le chapitre<br>1 | Cette fonction vous permet de spécifier les unités de pesée<br>disponibles dans le menu d'application <uuu ub="">. Dans le<br/>menu de l'application apparaissent les unités sélectionnées<br/>&lt; □□ &gt;.</uuu> |                                                    |  |
| NodES<br>Applications de la ba- | 8E 'P                                                                                      | Pesée                                                                                                    |                                                    |  |
| lance                           | count                                                                                      | Comptage de quantités                                                                                                    |                                                    |  |
|                                 | chEch                                                                                      | Pesée avec plage de tolérance                                                                                                    |                                                    |  |
| rESEE                           | Réinitialiser la ba                                                                        | a balance aux réglages d'usine                                                                                                    |                                                    |  |

## 15 Communiquer avec les périphériques via la prise KUP

Les interfaces permettent d'échanger les données de pesée avec les périphériques connectés.

Le transfert peut être effectué vers une imprimante, un ordinateur ou des indicateurs de contrôle. A l'inverse, il permet l'émission d'ordres de contrôle et la saisie de données à l'aide des appareils connectés.

Les balances sont équipées par défaut d'une prise KUP (KERN Universal Port).

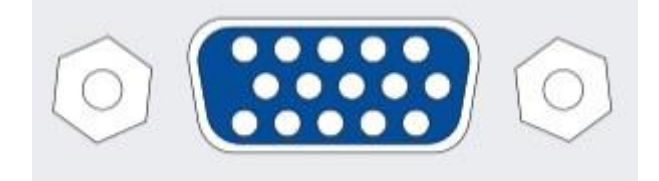

Prise KUP

Vous trouverez tous les adaptateurs d'interface KUP disponibles dans notre boutique en ligne :

http://www.kern-sohn.com

#### 15.1 KERN Communications Protocol (protocole de l'interface de KERN)

Le protocole KCP est un ensemble standardisé de commandes d'interface pour les balances KERN qui vous permet d'appeler et de contrôler de nombreux paramètres et fonctions de l'appareil. En conséquence, les appareils KERN avec protocole KCP peuvent être très facilement connectés aux ordinateurs, systèmes de contrôle industriels et autres systèmes numériques. Une description détaillée se trouve dans le manuel « KERN Communication Protocol » disponible dans le Centre de téléchargement (Downloads) sur la page d'accueil de KERN (<u>www.kern-sohn.com</u>).

Pour activer le protocole KCP, suivez la description dans l'aperçu du menu dans le manuel de votre balance.

Le protocole KCP est basé sur des commandes et des réponses ASCII courantes. Chaque interaction consiste en une commande, éventuellement des arguments séparés par des espaces, et termine par <CR><LF>.

Les commandes du protocole KCP supportées par la balance peuvent être affichées en envoyant une requête composée de la commande « I0 » et des commandes CR LF.

| 10  | Afficher toutes les commandes KCP implémentées        |
|-----|-------------------------------------------------------|
| S   | Envoyer une valeur stable                             |
| SI  | Envoyer la valeur actuelle (également instable)       |
| SIR | Envoyer la valeur actuelle (même instable) et répéter |
| Т   | Tarer                                                 |
| Z   | Mettre à zéro                                         |

Extrait des commandes KCP les plus couramment utilisées :

Exemple :

| Com-<br>mande              | S                              |                                                                                                    |
|----------------------------|--------------------------------|----------------------------------------------------------------------------------------------------|
| Ré-<br>ponses<br>possibles | S_S100.00_g<br>S_I<br>S_+ or S | Accepter la commande, démarrer l'exécution de la commande<br>Une autre commande est en cours d'exécution, temps limite<br>dépassé<br>Surcharge ou sous-charge |

## 15.2 KERN mémoire Alibi

Pour les pesées avec étalonnage qui doivent être analysées et traitées via un PC branché (par ex. impression d'un bon de livraison via un PC au lieu d'une imprimante directement branchée à la balance), les organismes d'homologation exigent un archivage électro- nique via une mémoire de données étalon- nable et non-manipulable. Toutes les données transmises au PC sont enregistrées avec date, heure et toutes les valeurs de pesée importantes durant au moins 3 mois.

Ces données enregistrées peuvent être consultées et affichées à tout moment via un PC connecté.

- La mémoire Alibi vous permet de sauvegarder jusqu'à 250 000 résultats de pesée. Lorsque la mémoire est pleine, les identifiants précédemment utilisés sont écrasés (en commençant par le premier).
- La procédure d'enregistrement peut être effectuée en appuyant sur le bouton Print ainsi qu'en utilisant la commande « S » ou « MEMPRT » du protocole KCP.
- La valeur de pesée (N, G, T), la date et l'heure, ainsi que l'ID de la mémoire unique de l'Alibi sont enregistrés.
- L'identifiant unique de la mémoire Alibi est également envoyé pour identification lors de la transmission de données.
- Les données enregistrées sont appelé par l'intermédiaire de la commande « MEMQID » du protocole KCP. Il est également possible de consulter un identificateur déterminé ou une suite d'identifiants.
- Exemple :
  - MEMQID 15 → L'appareil envoie le registre sauvegardé sous le numéro d'identification 15.
  - MEMQID 15 20  $\rightarrow$  L'appareil envoie tous les enregistrements sauvegardés sous les numéros d'identification 15 à 20.

Une description détaillée se trouve dans le manuel « KERN Communication Protocol » disponible dans le Centre de téléchargement (Downloads) sur la page d'accueil de KERN (<u>www.kern-sohn.com</u>).

| 1 | <ul> <li>La protection des données sauvegardées juridiquement pertinentes :</li> <li>Lorsqu'un enregistrement est sauvegardé, il est immédiatement lu et vérifié octet par octet. Lorsqu'une erreur est détectée, l'enregistrement est marqué comme invalide. Si aucune erreur n'est détectée, l'enregistrement peut être imprimé, si nécessaire.</li> <li>Une somme de contrôle est ajoutée à chaque enregistrement.</li> <li>Toutes les informations contenues dans l'impression sont lues à partir de la mémoire avec vérification de la somme de contrôle plutôt que directement de la mémoire tampon.</li> </ul> |
|---|----------------------------------------------------------------------------------------------------|
|   | Les mésures pour prévenir la perte de données :                                                                                                    |
|   | <ul> <li>La mémoire est protégée contre l'enregistrement dès la mise sous<br/>tension.</li> </ul>                                                                                                    |
|   | <ul> <li>Avant qu'un enregistrement ne soit écrit dans la mémoire, une procé-<br/>dure d'autorisation est effectuée.</li> </ul>                                                                                                    |
|   | <ul> <li>Après la sauvegarde d'un enregistrement, une procédure de protec-<br/>tion contre l'enregistrement (pré-vérification) est effectuée.</li> </ul>                                                                                                    |
|   | <ul> <li>La durée de stockage des données en mémoire est supérieure à 20<br/>ans.</li> </ul>                                                                                                    |

#### 15.3 Fonctions de transfert de données

## 15.3.1 Mode de totalisation < └u□ >

Cette fonction permet d'ajouter des valeurs de pesée individuelles à la mémoire de sommation après avoir appuyé sur un bouton et après avoir connecté une imprimante en option – leur impression.

#### Activer la fonction :

- ⇒ Dans le menu de configuration, appelez la configuration de menu < Pr inE >
   ⇒ < ⊆u□ > et confirmez en appuyant sur la touche →.
- A l'aide des touches directionnelles ↓1, sélectionnez l'option < □□ > et confirmez en appuyant sur la touche →.
- ⇒ Pour quitter le menu, appuyez plusieurs fois sur la touche directionnelle €.

1

Prérequis : réglage du menu

# < PrNodE > = = < NAnuAL > = < on >

#### Totaliser les pesées :

- ⇒ Si nécessaire, placez un récipient vide sur le plateau et tarez la balance.
- ⇒ Placez le premier matériau à peser. Attendez l'apparition de l'indication de la stabilisation (► ▲) et ensuite appuyez sur la touche PRINT. L'indication passe d'abord à < 느□□□ I >, ensuite à la valeur actuelle de la masse La valeur de la masse est enregistrée et envoyée à l'imprimante. Le symbole ∑ est affiché. Enlevez le matériau à peser.
- ⇒ Placez le deuxième matériau à peser. Attendez l'apparition de l'indication de la stabilisation (► ▲) et ensuite appuyez sur la touche PRINT. L'indication passe d'abord à < □□□□ >, ensuite à la valeur actuelle de la masse La valeur de la masse est enregistrée et envoyée à l'imprimante. Enlevez le matériau à peser.
- Ajoutez le poids du matériau suivant à peser à la somme, en procédant comme décrit ci-dessus.
- ⇒ Ce procédé peut être répété aussi souvent que vous le souhaitez, jusqu'à atteindre la plage de pesée de la balance.

#### Affichage et transfert de la somme « Total » :

⇒ Appuyez et maintenez appuyée la touche PRINT. Sont affichés : le nombre de pesées et la masse totale.
 La mémoire de somme est effacée ; le symbole [∑] s'éteint.

#### Modèle de protocole (KERN YKB-01N) :

Réglage du menu <  $P \cap OdE > \rightarrow < For \cap AE > \rightarrow < Shore >$ 

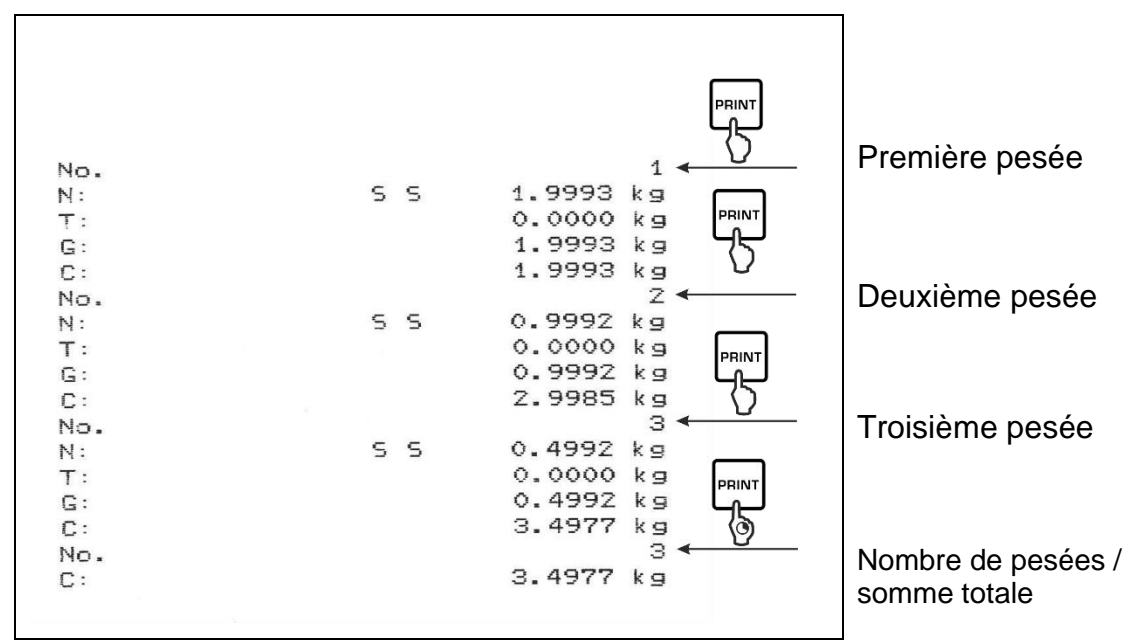

#### Modèle de protocole (KERN YKB-01N) :

Réglage du menu

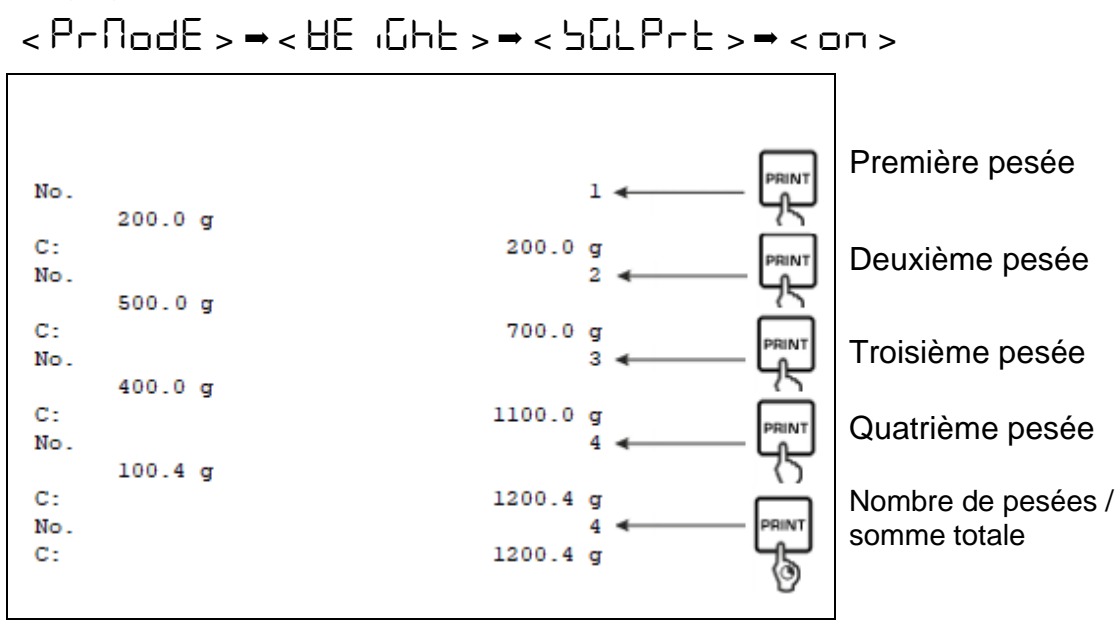

# 15.3.2 Transfert de données après avoir appuyé sur la touche PRINT < $\Pi R = \Pi R$

#### Activer la fonction :

- ⇒ Dans le menu de configuration, appelez l'option de menu <  $P_{\Box}$  in  $E > \Rightarrow$  <  $P_{\Box}$  in  $E > \Rightarrow$  <br/> <br/> <br/ <br/> <br/> <br/ <br/> <br/> <br/> <br/ <br/> <br/> <br/> <br/ <br/> <br/> <br/ <br/> <br/ <br/> <br/> <br/ <br/> <br/> <br/ <br/> <br/ <br
- A l'aide des touches directionnelles ↓1, sélectionnez l'option < □□ > et confirmez en appuyant sur la touche →.
- $\Rightarrow$  Pour quitter le menu, appuyez plusieurs fois sur la touche directionnelle  $\leftarrow$ .

#### Poser le matériau à peser :

- ⇒ Si nécessaire, placez un récipient vide sur le plateau et tarez la balance.
- Placez le matériau à peser. La valeur de pesée est transférée après avoir appuyé sur la touche **PRINT**.

## 15.3.3 Transfert automatique de données < Auto >

Le transfert de données a lieu automatiquement sans appuyer sur la touche **PRINT**, si les conditions de transfert appropriées sont remplies, en fonction du réglage du menu.

#### Activer la fonction et régler la condition de transfert :

- ⇒ Dans le menu de configuration, appelez la configuration de menu <  $P_{r}$   $r_{r}$  E >⇒ <  $P_{r}$   $R_{r}$   $R_{$
- Pour transférer automatiquement les données à l'aide des touches directionnelles ↓1, sélectionnez le paramètre de menu < 日山上□ > et validez en appuyant sur la touche ➔.
- ⇒ À l'aide des touches directionnelles  $\downarrow$ , sélectionnez l'option <  $\Box$  > et confirmez en appuyant sur la touche →. L'indication <  $\Box$  =  $\Box$  =
- ⇒ Validez en appuyant sur la touche → et à l'aide des touches directionnelles ↓↑, saisissez le condition de transfert demandée.
- $\Rightarrow$  Confirmez en appuyant sur la touche  $\rightarrow$ .
- ⇒ Pour quitter le menu, appuyez plusieurs fois sur la touche directionnelle €.

#### Poser le matériau à peser :

- ⇒ Si nécessaire, placez un récipient vide sur le plateau et tarez la balance.
- Placez le matériau à peser et attendez l'apparition de l'indication de la stabilisation [
   I a valour de posée est trapsférée automatiquement

La valeur de pesée est transférée automatiquement.

## 15.3.4 Transfert continu de données < cont >

## Activer la fonction et régler le cycle de transfert :

- ⇒ Dans le menu de configuration, appelez l'option de menu  $< P_{\Box}$   $\Box E > \rightarrow$  $< P_{\Box} \square \square \square E > \rightarrow < E_{\Box}$   $\Box \square =$  et confirmez en appuyant sur la touche  $\rightarrow$ .
- Pour transférer les données en continue à l'aide des touches directionnelles ↓1, sélectionnez le paramètre de menu < □□□L > et validez en appuyant sur la touche →.
- A l'aide des touches directionnelles ↓1, sélectionnez l'option < □□ > et confirmez en appuyant sur la touche →.
- $\Rightarrow$  L'indication <  $\square PEEd > s'affiche.$
- ⇒ Confirmez en appuyant sur la touche → et à l'aide des touches directionnelles ↓1, réglez le cycle souhaité (pour saisir des valeurs manuellement, voir le chapitre 3.2.2).
- ⇒ Réglez la condition de transfert souhaitée < 2E a > et < 5EBLE >.
- ⇒ Pour quitter le menu, appuyez plusieurs fois sur la touche directionnelle €.
# Poser le matériau à peser

- ⇒ Si nécessaire, placez un récipient vide sur le plateau et tarez la balance.
- ⇒ Placez le matériau à peser.
- ⇒ Les valeurs de pesée seront envoyées conformément au cycle défini.

| Modèle de protocole (K | KERN YKB-01N) : |
|------------------------|-----------------|
|------------------------|-----------------|

| S | D | 1.9997 | kg |
|---|---|--------|----|
| S | D | 1.9999 | kg |
| S | D | 1.9999 | kg |
| S | D | 1.9999 | kg |
| S | S | 2.0000 | kg |
| 5 | S | 2.0000 | kg |
| 5 | S | 2.0000 | kg |
| 5 | S | 2.0000 | kg |
| S | D | 1.9998 | kg |
| S | D | 1.9998 | kg |
| S | D | 2.0002 | kg |
| S | D | 2.4189 | kg |
| S | D | 2.9998 | kg |
| S | D | 2.9996 | kg |
| S | D | 2.9996 | kg |
| S | D | 2.9997 | kg |
| s | D | 2.9997 | kg |
| S | S | 2.9996 | kg |
|   |   | 2.9996 | kg |

# 15.4 Format de données

- ⇒ Dans le menu de configuration, appelez l'option de menu < Pr  $nE > \rightarrow$ < Pr  $ndE > \rightarrow$  < HE  $nBE > \rightarrow$  < GnEPrE > en confirmez en appuyant sur la touche  $\rightarrow$ .
- ⇒ Utilisez les touches de navigation  $\downarrow$ 1 et sélectionnez l'option du menu <  $F\Box = \Pi RL$  > et confirmez en appuyant sur la touche →.
- À l'aide des touches directionnelles \$1, choisissez le réglage souhaité.
   Possibilité de choisir :
  - < hort >protocole de mesure standard
  - $< L_{\Box} \square \square \square$  protocole de mesure étendu
- $\Rightarrow$  Validez le réglage en appuyant sur la touche  $\rightarrow$ .
- ⇒ Pour quitter le menu, appuyez plusieurs fois sur la touche directionnelle €.

# Modèle de protocole (KERN YKB-01N) :

| For | NAL → Shor | ٠Ŀ        | ForNA       | = → LonC | -<br>J |    |
|-----|------------|-----------|-------------|----------|--------|----|
| N:  | 55         | 2.0000 kg | N:          | S D      | 2.0000 | kg |
| T:  |            | 0.5000 kg | Tara weight | after x: | 0.5000 | kg |
| G:  |            | 2.5000 kg | Gross weigh | t:       | 2.5000 | kg |

# 16 Entretien, conservation en état de bon fonctionnement, traitement des déchets

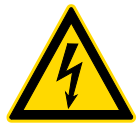

Avant de commencer tout travail lié à la maintenance, au nettoyage et à la réparation, déconnectez l'appareil de l'électricité.

## 16.1 Nettoyage

Ne pas utiliser des produits de nettoyage agressifs (dissolvants, etc.), utiliser uniquement un chiffon humidifié avec de la lessive de savon douce. Empêcher les liquides à pénétrer à l'intérieur. Nettoyer à l'aide d'un chiffon sec et doux.

Les restes des échantillons/poudres peuvent s'enlever à l'aide d'un pinceau et d'un aspirateur manuel.

#### Ramassez immédiatement tout matériel déversé.

## 16.2 Entretien, conservation en bon état de fonctionnement

- L'appareil ne doit être utilisé et entretenu que par le personnel formé à cette fin et agréé par KERN.
- ⇒ Débranchez du secteur avant de l'ouvrir.

## 16.3 Traitement des déchets

Le recyclage de l'appareil et de son emballage doit se faire conformément à la loi nationale ou régionale, en vigueur dans le lieu d'exploitation de l'appareil.

# 17 Aide en cas de pannes mineures

Si le logiciel ne fonctionne pas correctement, déconnecter l'alimentation de la balance et la rallumer. Ensuite, le processus de pesage doit être redémarré.

| Panne                                             | Raison possible                                                                                                    |
|---------------------------------------------------|----------------------------------------------------------------------------------------------------|
| L'indicateur de poids ne s'al-<br>lume pas.       | <ul> <li>La balance n'est pas allumée.</li> <li>Une connexion interrompue au réseau (câble réseau débranché/endommagé).</li> <li>Coupure de courant.</li> </ul>                                                                                                    |
| Affichage du poids change constamment.            | <ul> <li>Courant / mouvement d'air.</li> <li>Vibration de la table/du sol.</li> <li>Le plateau de pesée est en contact avec des corps<br/>étrangers.</li> <li>Champs électromagnétiques/ charges électrosta-<br/>tique (choisissez un autre emplacement/ si pos-<br/>sible, éteignez l'appareil qui provoque les interfé-<br/>rences).</li> </ul>                                         |
| Le résultat de la pesée est<br>manifestement faux | <ul> <li>L'affichage n'a pas été mis à zéro.</li> <li>Ajustement incorrect.</li> <li>Poids inégalement placé.</li> <li>Forts changements de température.</li> <li>Le durée de préparation n'a pas été observé.</li> <li>Champs électromagnétiques/ charges électrostatique (choisissez un autre emplacement/ si possible, éteignez l'appareil qui provoque les interférences).</li> </ul> |

# 18 Messages d'erreur

| Message d'er-<br>reur | Explication                                                  |
|-----------------------|--------------------------------------------------------------|
| 5୮ ጊ Έ                | Dépassement de la plage de mise à zéro (vers le haut)        |
| undErJ                | Dépassement de la plage de mise à zéro (vers le vers le bas) |
| instAp                | Charge instable                                              |
| BronG                 | Erreur d'ajustement                                          |
|                       | Sous charge                                                  |
| ۲                     | Surcharge                                                    |
| LobAt                 | Piles/batteries épuisées                                     |